# **Tektronix**

# USB RSAシリーズ & Signal Vu-PC 操作ガイド ~応用編その1~

Tektronix RSAS074

10

Telatronix

SignalVu-PC V3.10.0030 以降対応

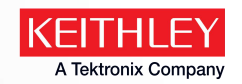

#### 目次

- 応用編その1
  - 基本操作のおさらい
  - 標準機能
    - 1. トリガ機能
    - 2. スペクトログラム測定
    - 3. アナログ変調解析
    - チャネル電力 / 隣接チャネル電力比(ACPR) / 占有帯域幅(OBW)
  - オプション機能(一部)
    - ストリーミング記録と SV56 プレイバック機能
  - 補足資料

- 応用編その2
  - オプション機能
    - 6. SVM 汎用デジタル変調解析
    - 7. SV23/24/25 無線LAN解析
      - 参考: SV27 Bluetooth解析
    - 8. SVP RFパルス解析
    - 9. SVA オーディオ解析
    - 10. SVT セトリング時間解析
    - 11. SV54 信号識別/分類機能

## 基本操作のおさらい

スペクトラム・アナライザ 基本設定

T

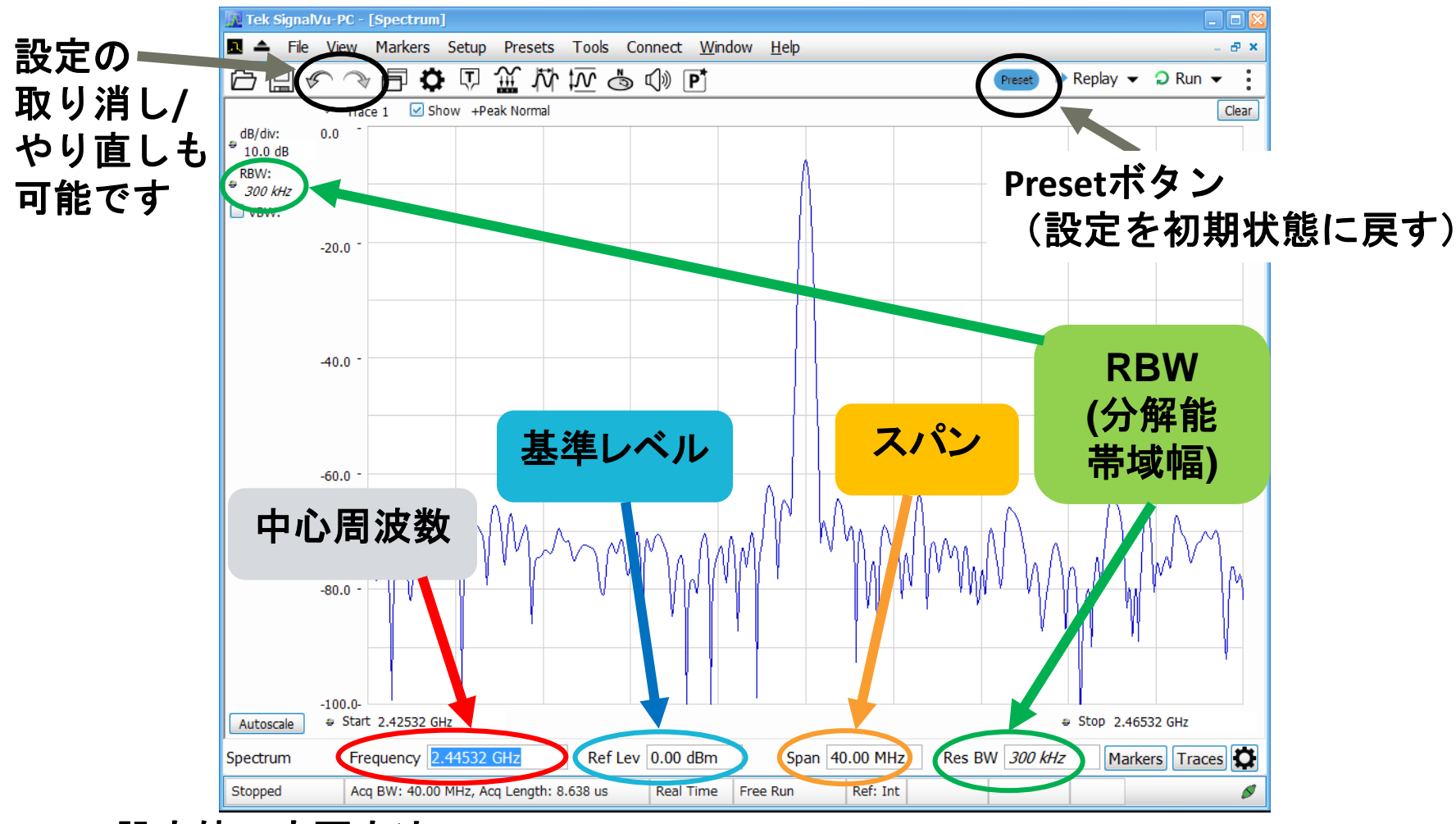

## 測定画面の追加方法

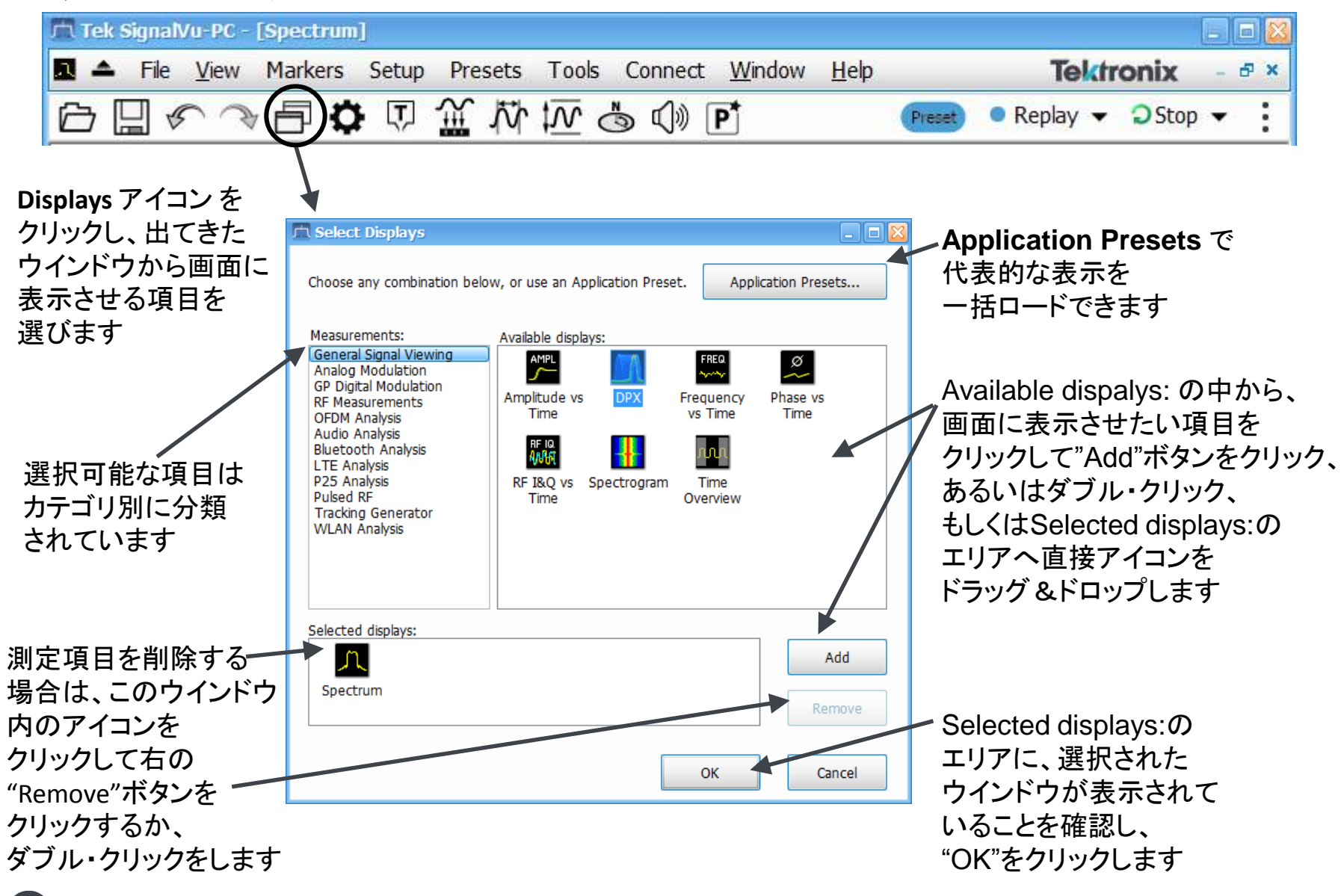

#### 標準搭載(オプションなしで使える)機能

| Measurements:<br>General Signal Viewing<br>RF Measurements<br>Analog Modulation<br>GP Digital Modulation*<br>Pulsed RF*<br>Audio Analysis*                                                                         | Available displays:                                                                                                    | FREQ<br>Frequency<br>vs Time                                                                   | Ø<br>Phase vs<br>Time                                                                                                    | 表示機角<br>Amplituc<br>Phase vs<br>Spectrun | 能<br>ude vs Time, DPX, Frequency vs Time,<br>vs Time, RF I&Q VS Time, Spectrogram,<br>um, Time Overview |   |
|----------------------------------------------------------------------------------------------------|----------------------------------------------------------------------------------------------------|------------------------------------------------------------------------------------------------|----------------------------------------------------------------------------------------------------|------------------------------------------|----------------------------------------------------------------------------------------------------|---|
| Bluetooth Analysis*<br>WLAN Analysis*<br>802.11ad Analysis*<br>LTE Analysis*<br>P25 Analysis*<br>OFDM Analysis*<br>Tracking Generator<br>Return Loss*<br>An<br>GP<br>Pu<br>Au<br>Blu<br>WI<br>80<br>LT<br>P2<br>OF | RF I&Q vs Spectro<br>Time<br>asurements:<br>meral Signal Viewing<br>Measurements<br>alog Modulation<br>Digital Modulation*<br>lsed RF*<br>idio Analysis*<br>LAN Analysis*<br>2.11ad Analysis*<br>E Analysis*<br>5 Analysis*<br>5 Analysis* | aram Time<br>Overview<br>Available displays<br>CCDF C<br>a<br>Occupied<br>Bandwidth            | Chan Pwr<br>and ACPR<br>Phase<br>Settling<br>Pasurements:                                                                                                    | tling MCPR                               | 測定機能<br>CCDF, Chan Pwr and ACPR, MCPR,<br>Occupied Bandwidth, SEM,<br>Spurious                          |   |
| Re                                                                                                    | turn Loss*                                                                                                    | Spurious<br>Spurious<br>An<br>GP<br>Pu<br>Au<br>Blu<br>WI<br>80<br>LT<br>P2<br>OF<br>Tra<br>Re | Measurements<br>alog Modulation<br>Digital Modulation*<br>Ised RF*<br>Idio Analysis*<br>Jetooth Analysis*<br>LAN Analysis*<br>12.11ad Analysis*<br>12.11ad Analysis*<br>12.11ad Analysis*<br>12.11ad Analysis*<br>12.11ad Analysis*<br>13.11ad Analysis*<br>14.11ad Analysis*<br>15.11ad Analysis*<br>15.11ad Analysis*<br>15.11ad Analysis*<br>16.11ad Analysis*<br>17.11ad Analysis*<br>17.11ad Analysi | AMPL                                     | M FM PM                                                                                                 | ŝ |

#### 設定ウインドウについて

●アイコンをクリックすることで、画面下に 各測定・解析画面の設定ウインドウを 呼び出すことができます 取り込み停止中、 あるいは保存されたデータの解析時に 変更した設定を反映させるためには、 最後に●Replay ▼をクリックしてください

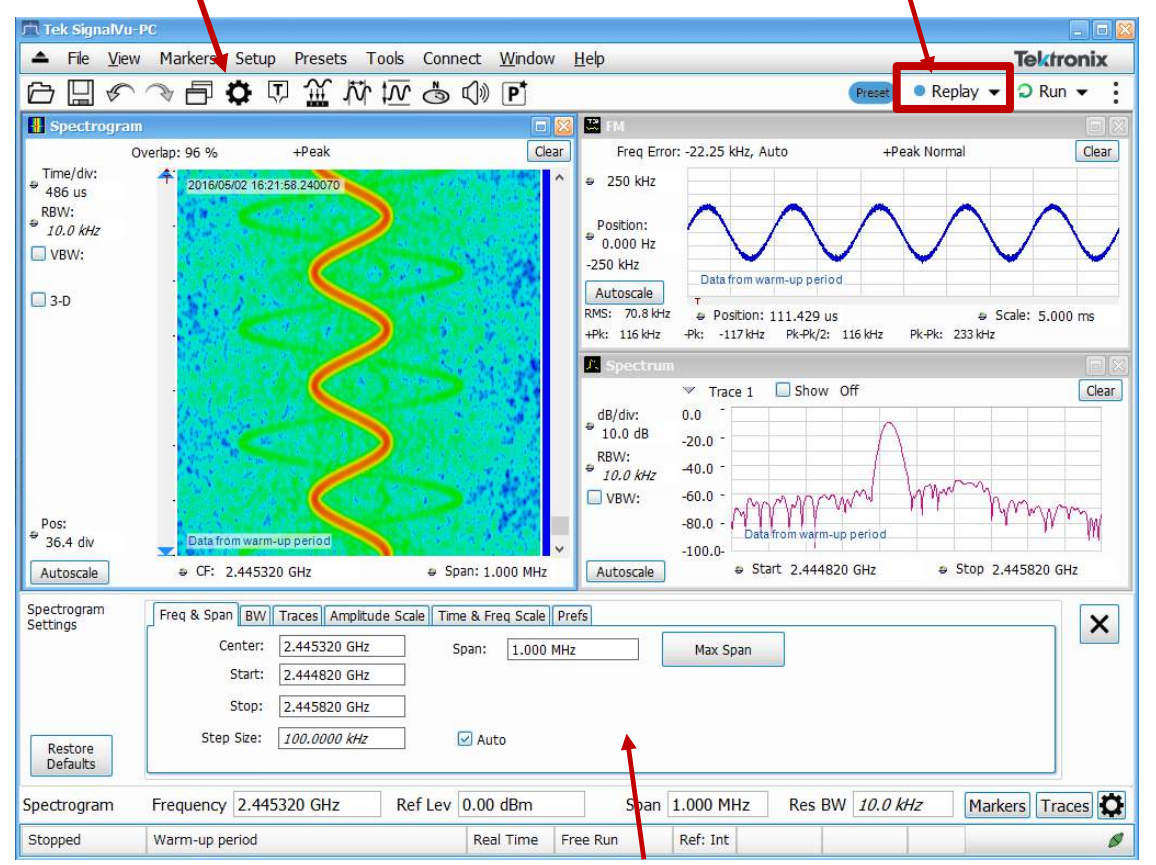

フォーカスされているウインドウ(上部分の帯が青くハイライト されているウインドウ、この図の場合はSpectrogram)の設定項目が ここに表示されます

データのセーブ

- 画面上部メニューバーより、File > Save As をクリック、あるいはアイコンを クリックします
- 以下の形式での保存が可能です。
  - Setup: 設定の保存。
  - Picture (PNG, JPG, BMP): 画面の保存。
  - Results export (CSV): 直前にクリックした 画面の測定結果をCSV形式で保存します。 この形式で保存されたファイルを、後から SignalVu-PCで解析することはできません。
  - Measurement settings export (TXT): 測定設定内容の保存。ASCIIファイルで変調 速度、フィルタなどの状態を保存。
  - Acquisition data with Setup(TIQ):
     取込データをバイナリ形式で設定データと 一緒に保存します。後からSignalVu-PCで 呼び出して解析が可能です。
  - Acquisition data export (CSV, MAT): 取込 データの保存。IQデータをCSV形式または Matlab形式で保存します。SignalVu-PC以 外のオフライン解析ソフトで解析する際に 使用します。

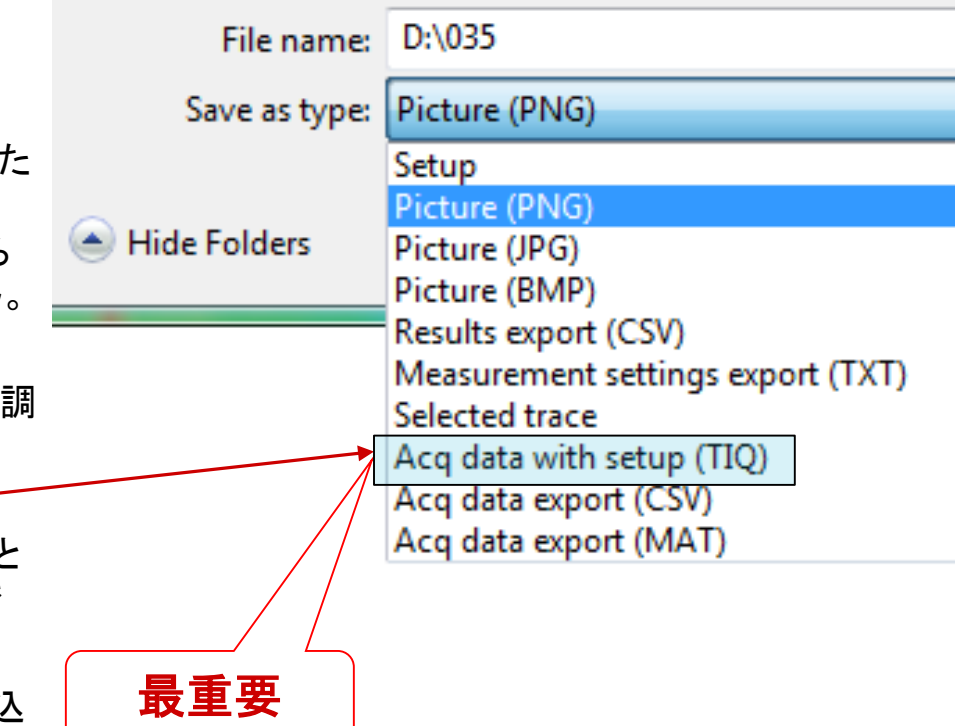

8

#### データの呼び出し

- ファイル名を選択して、
   ダブルクリックもしくは"開く"を選択
- 出てきたウインドウから、
   "Data and setup"を選んで"OK"をクリック

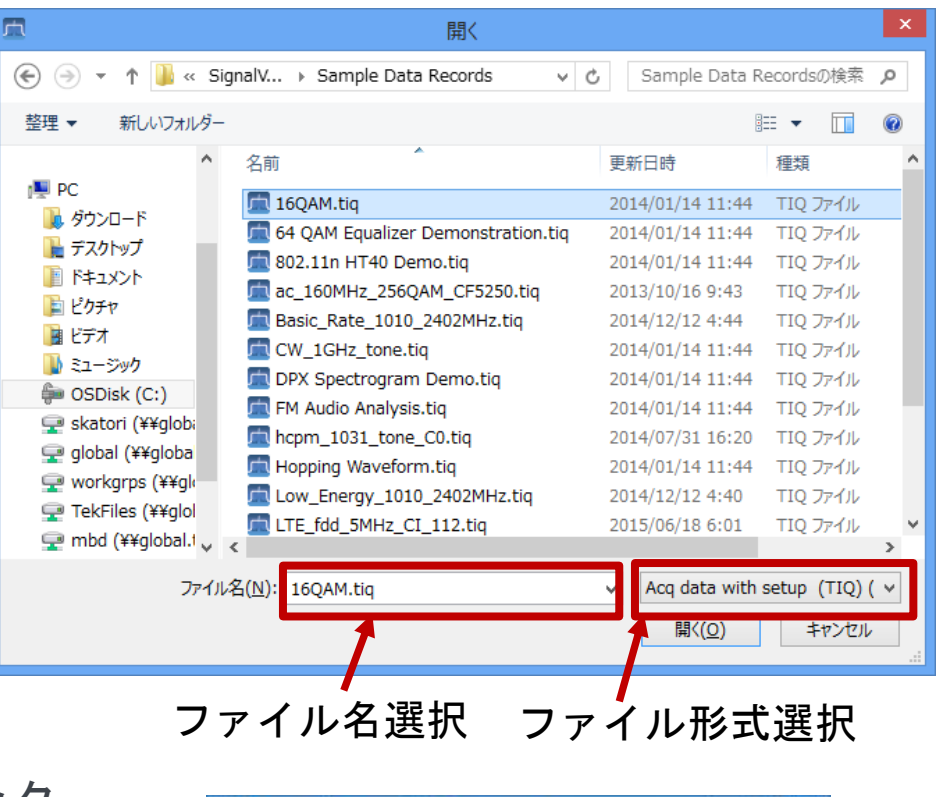

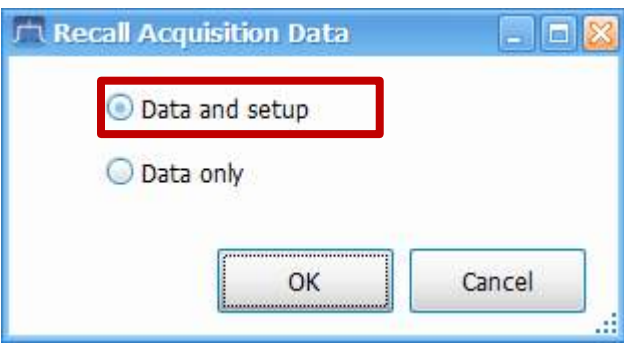

## RSAデモボード セットアップ手順

- デモボードとの接続
  - 1. 電源供給用 USBケーブルを USB2.0ポートに接続する (2つ)
  - 2. BNCケーブルで、 RF OutputとRF Inputを 接続する

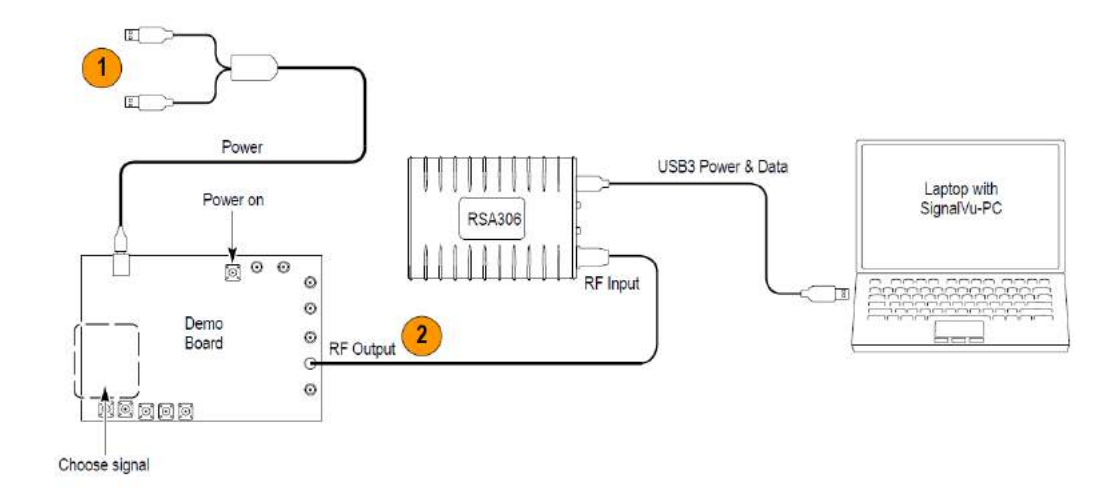

- デモボードの設定方法
  - 1. 電源をONにする
  - 2. INT / EXT をINT にする
  - 3. FREERUNモードにする
  - ROWとCOLUMNの2つのボタンで ランプの点灯位置を変え、 出す信号を決定する (右写真ではCW信号が出力 されています)

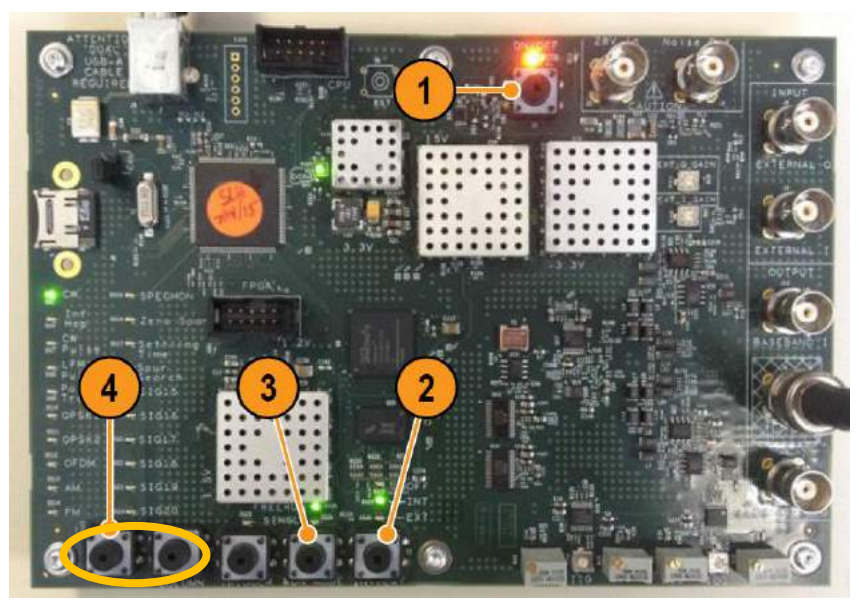

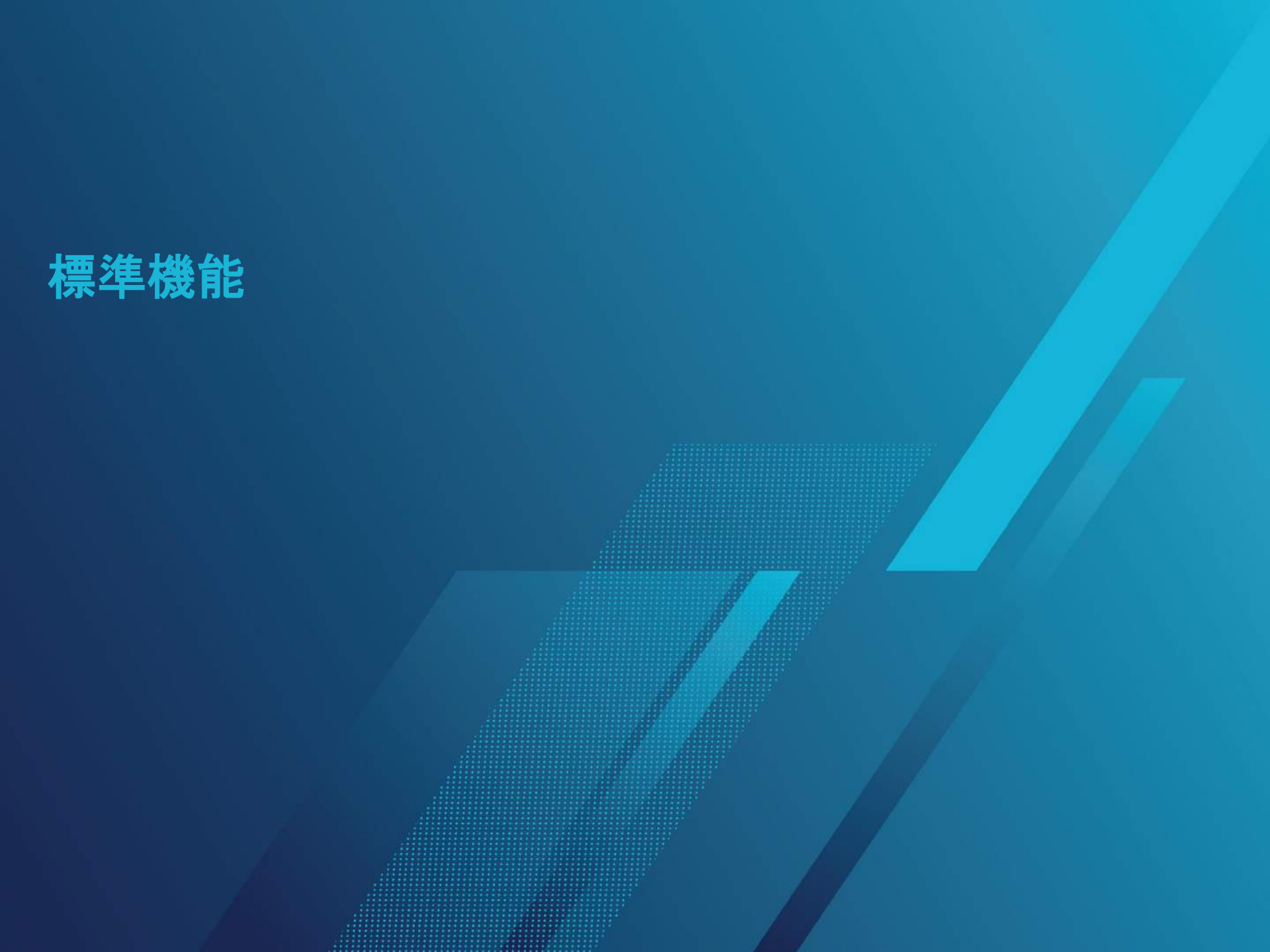

#### 1. トリガ機能

- トリガ、キャプチャ(取り込み)、表示、次のトリガ待ち
   を繰り返す
- 比較的繰り返し速度が遅い信号や不規則に繰り返す信号の 情報を得るのに有益

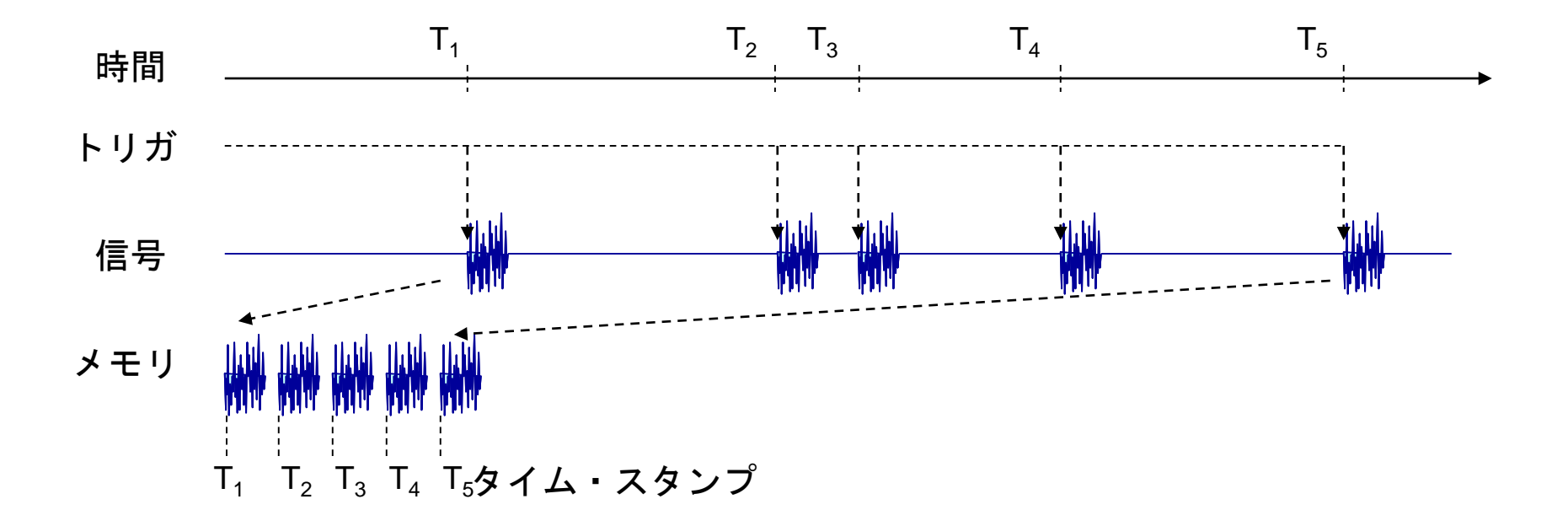

#### 1. トリガ機能

- ・トリガ条件は、2種類から選ぶことができます
  - RF Input (RF入力パワー・トリガ):
     入力信号のパワーの立上り/立下りでトリガをかけることができます
  - External:
     外部トリガ信号の立上り/立下りに同期した取込みを行います 複数の測定器間で取込みタイミングを同期させる際に有効です

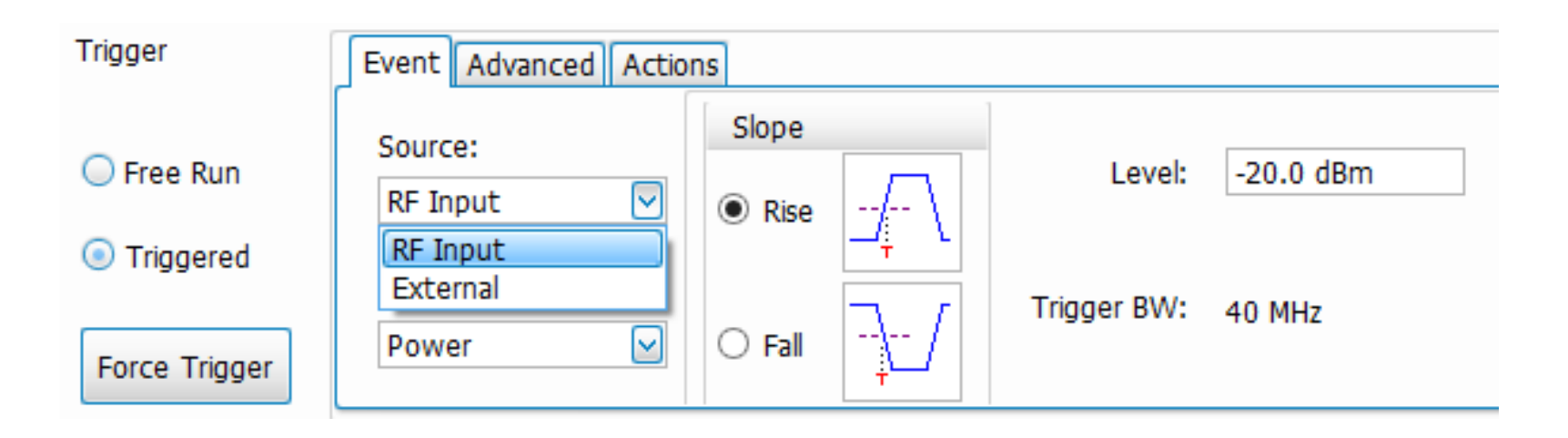

#### 1. トリガ機能 操作手順 1/2

- 画面右上の Preset をクリックします
- (デモボードを使用する場合: "CW Pulse"ランプを点灯)
- 信号源に合わせて中心周波数・スパンを設定します (デモボードの場合:中心周波数2.445312GHz,スパン40MHz)
- ・ 画面上部の アイコンをクリックし、
   "DPX"と"Time Overview"画面を追加し、OKをクリックします
- ・ 画面上部の
   、
   アイコンをクリックすると、
   画面下部にTriggerメニューが出てきます
- Triggerメニュー左端の"Free Run"を、"Triggered"をクリックして変更します
- Eventタブにて、SourceがRF Input、SlopeがRiseになっていることを確認した後、 Level: の値を調整します。(デモボードの場合: -20dBm)
   →Time Overview画面にトリガ・レベルが横線で表示されます

| Trigger                | Event Advanced Actions                  |
|------------------------|-----------------------------------------|
| Free Run     Tringered | Source:<br>RF Input  Rise               |
| Force Trigger          | Type:<br>Power  Fall Trigger BW: 40 MHz |

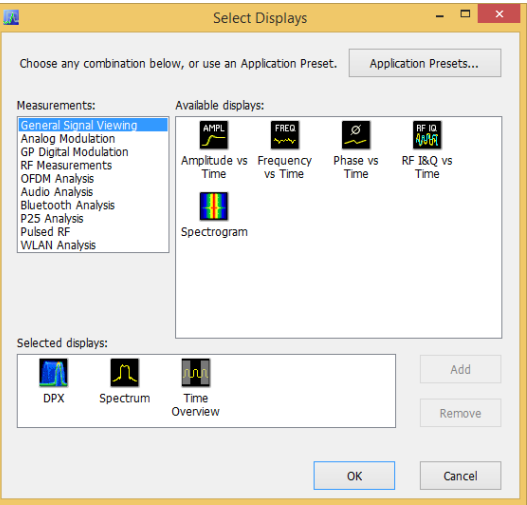

#### 1. トリガ機能 操作手順 2/2

- Time Overview画面(プロットエリアの縦軸:振幅、横軸:時間)で、
   Tのマークのところで信号のパワーが立ち上がっていることを確認します
- Time OverviewのAnalysis Lengthを変更します (デモ・ボードを使用する場合:300us)
   →取込み時間が変化します。
- TriggerメニューのAdvancedタブを開き、Trigger Positionの "Auto"のチェックを外し、50%から任意の値に変更します →Tのマークの位置が変わります。

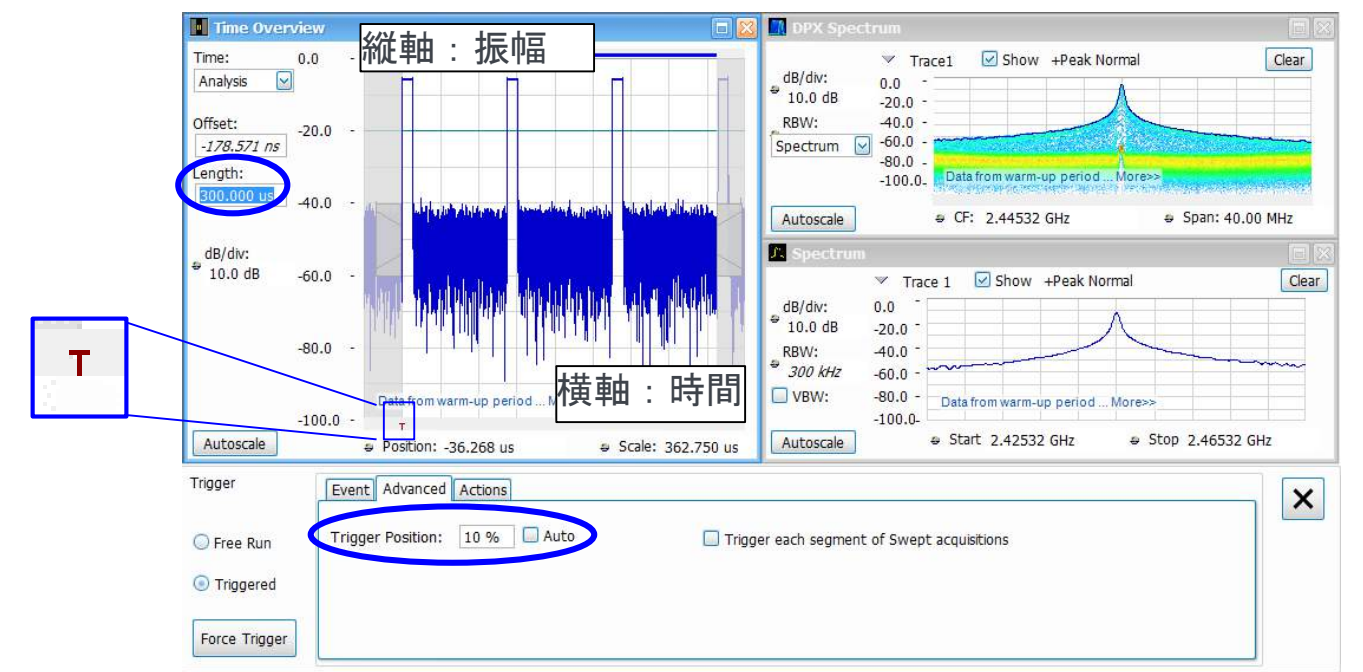

## 参考: Time Overview Analysis (解析)時間長の操作

# Time Overview の画面は "時間軸の一覧表示"です。信号の振幅 vs 時間表示や解析 (Analysis)の時間長などをまとめて表示しています

このプルダウン・メニューで Analysis時間長(BLUEバー)の長さをSpectrum時間長(REDバー)のデフォ ルト長の2倍以上にすると、スペクトログラムで時間軸ズーム・イ "Analysis"を選択することで、 Analysis時間長を設定できます ン(FFTオーバーラップ)ができるようになります Time Overview Time: -20.0 Analysis オフセット Analysis Analysis 時間長 -40.0 Offset: 0.000 s 他の画面で使用する解析の時間長(領 -60.0 enath: 域)を指定します。スペクトログラム表示 158.000 ms 画面や復調画面などの、他のすべての -80.0 黒背景プロット・エリアの黄線は、入力信号の xxx vs Timeの画面の時間長です IB/div: 10.0 dB "取込帯域幅全体でのパワー"vs時間表示です -100.0 -画面上部のBLUEバーで、その長さを 確認することができます -120.0 Autoscale Position: 0.000 s Scale: 158,000 ms 数値はフロントパネルやキーボードでの 入力の他に、マウスでのエッジドラグや "T"表示はトリガの位置を示します マウスのホイールも使用できます 下のPINKのバーは、各解析画面をクリックした際、 その画面で実際に計算に用いられる時間長(領域)を示します

> ScaleはAcquisition(取込)の時間を示します (MDO4000のRF取込時間に相当)

## 参考: Time Overview Spectrum時間長の操作

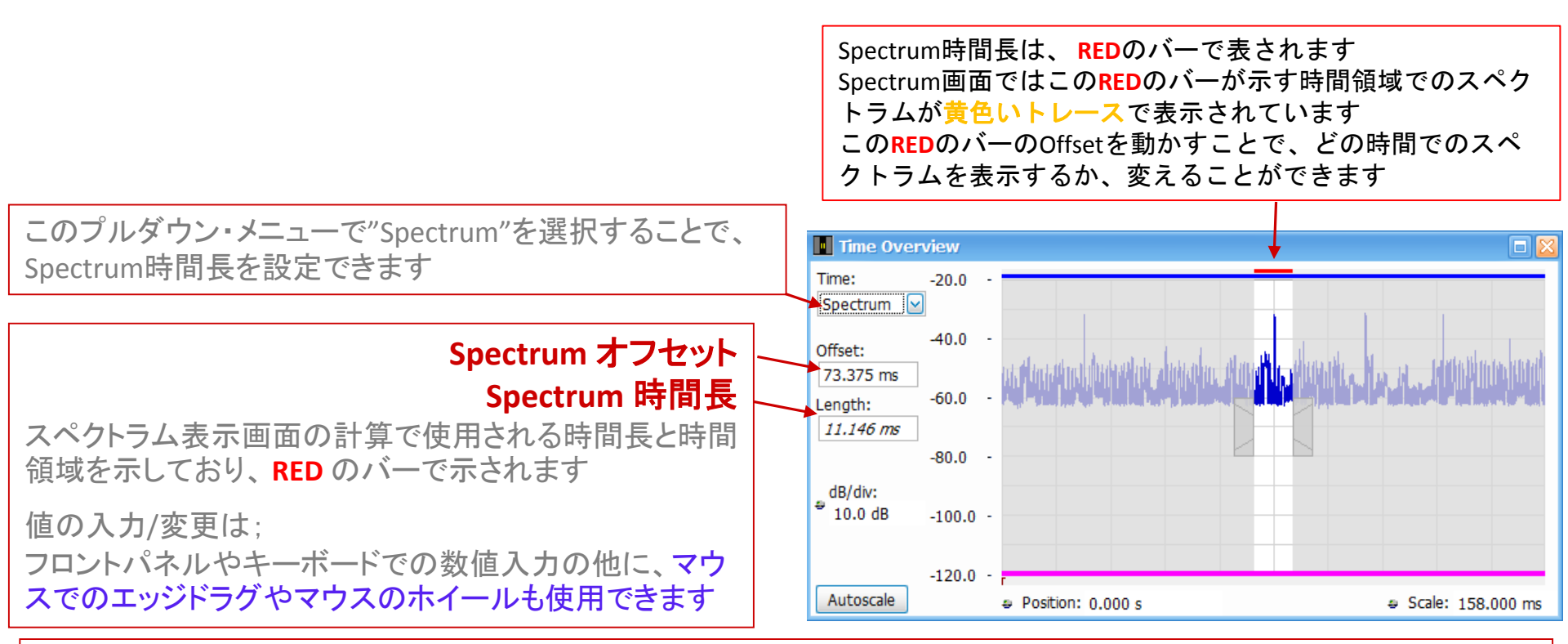

#### 注意: Spectrum 時間長

- •デフォルト(Auto)のSpectrum時間長は固定値ではなくRBW, FFTウィンドウで変わります。 RBWを狭くするとSpectrum計算時間長は長くなります
- •Spectrum時間長や時間領域を変更して、再計算表示するときは、Replayアイコンをクリックします
- •ここで設定したSpectrum時間長は、Spectrogramには反映されません。(Spectrogramウインドウのスペクトラムの時間分解能は、ここの設定にかかわらずデフォルト(Auto)のSpectrum時間長が適用されます)

#### 参考: 振幅/周波数/位相 対 時間測定

- "General Signal Viewing"カテゴリから、振幅/周波数/位相/RF I&Qの
   時間変化プロット画面を呼び出すことができます
- "Amplitude vs Time"表示は、"Time Overview"の振幅対時間表示と 異なり、帯域制限をかけることもできます

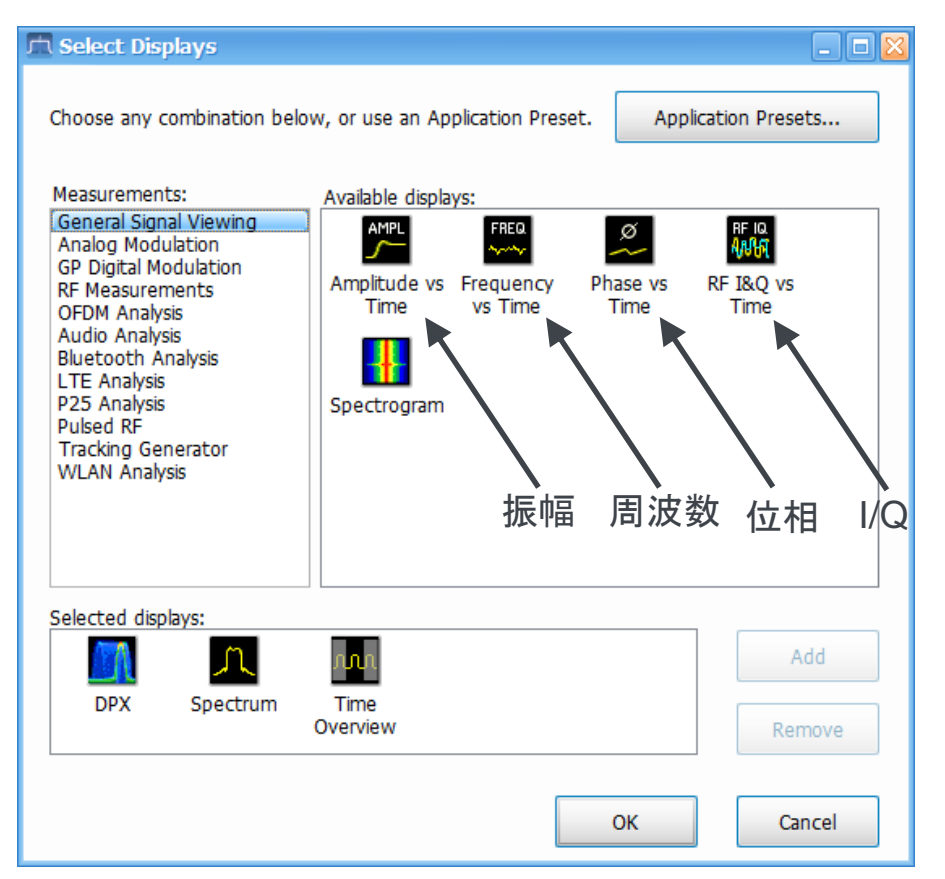

#### 2. スペクトログラム測定

▶ スペクトラムの時間変動を3D表示

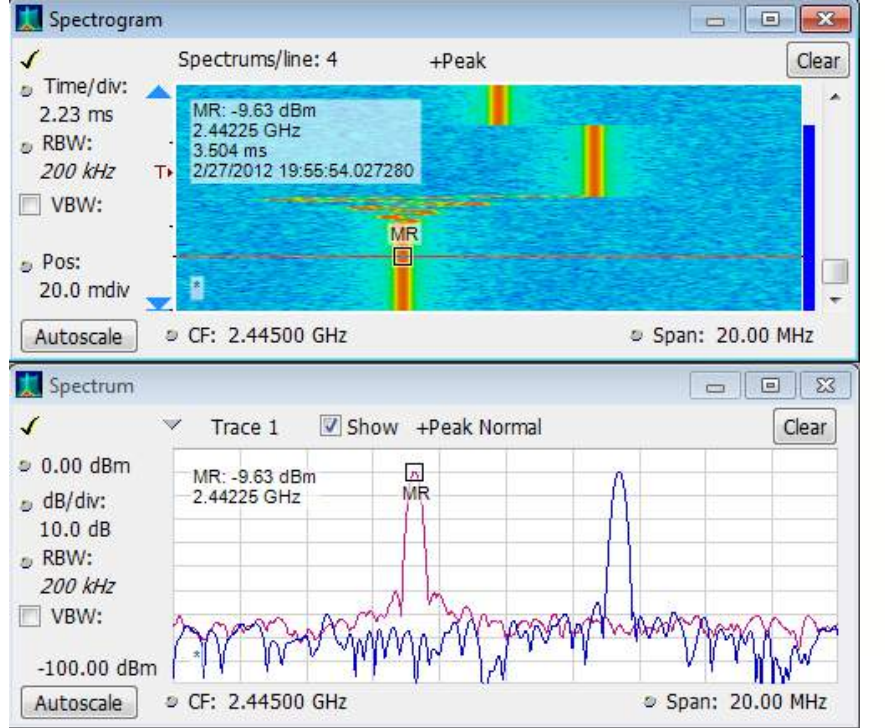

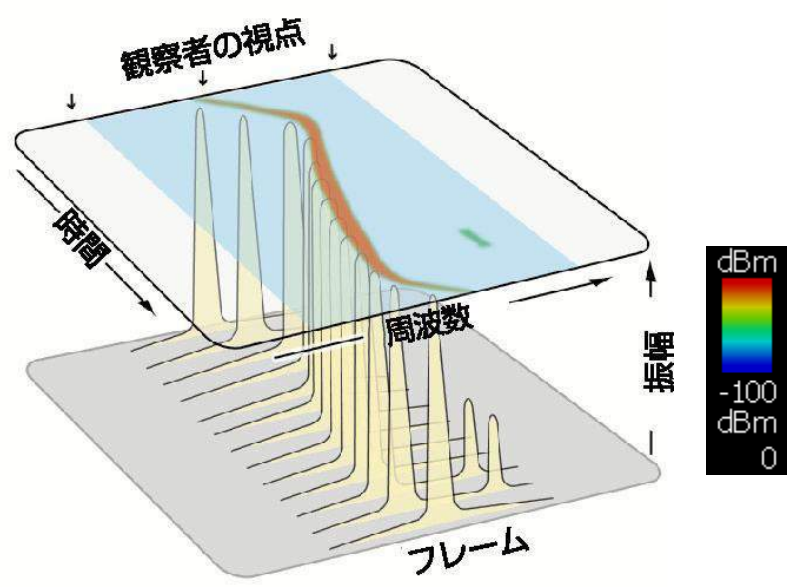

 上図:スペクトログラムとマーカー表示 横軸:周波数、縦軸:時間
 色合い:振幅(赤:高レベル、青:低レベル)
 下図:マーカー点のスペクトラムを表示 スペクトログラム概念図

## スペクトログラム画面の操作

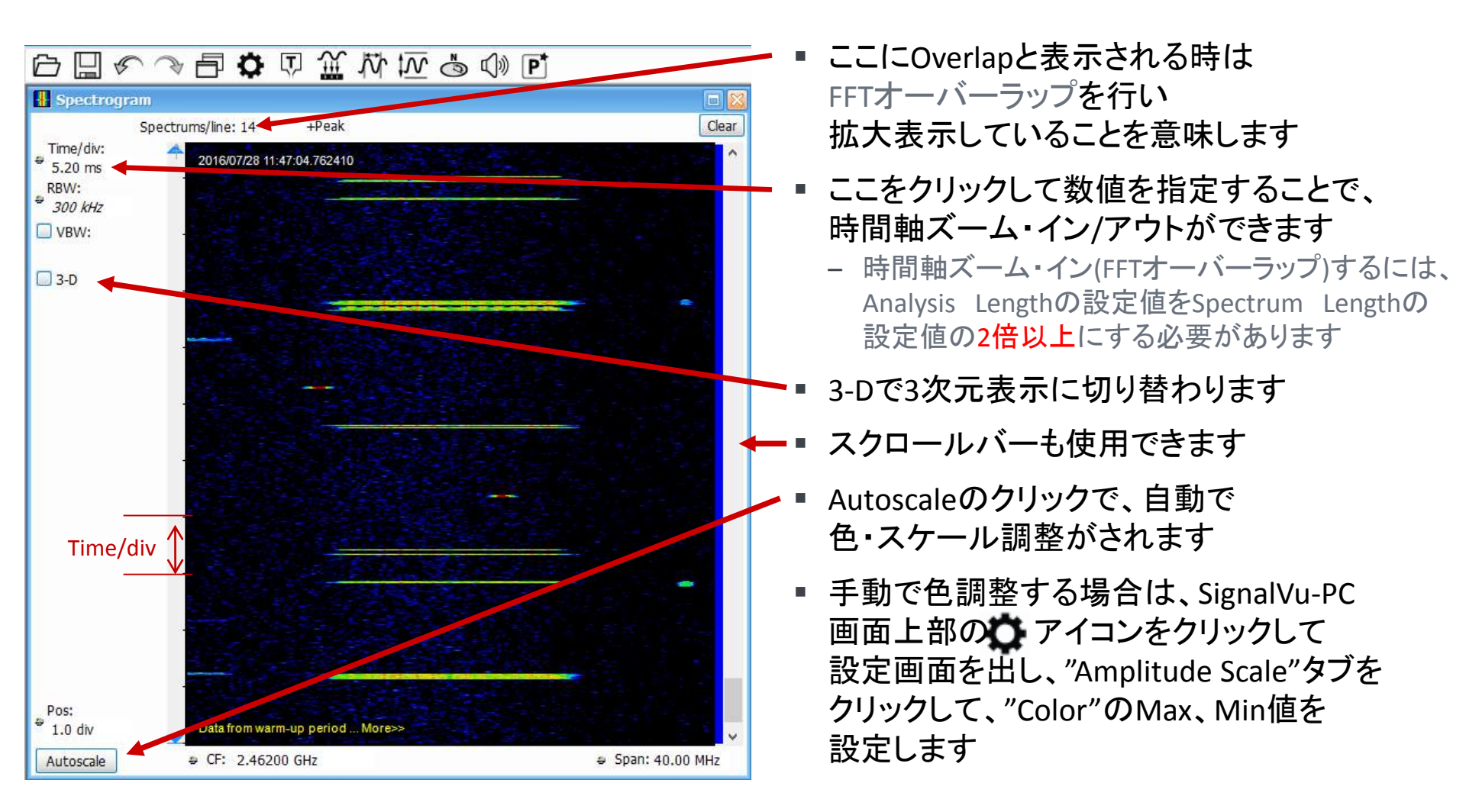

※スケール設定を元に戻す場合は、スペクトログラム上で 右クリックをし、"Reset scale"を選びます

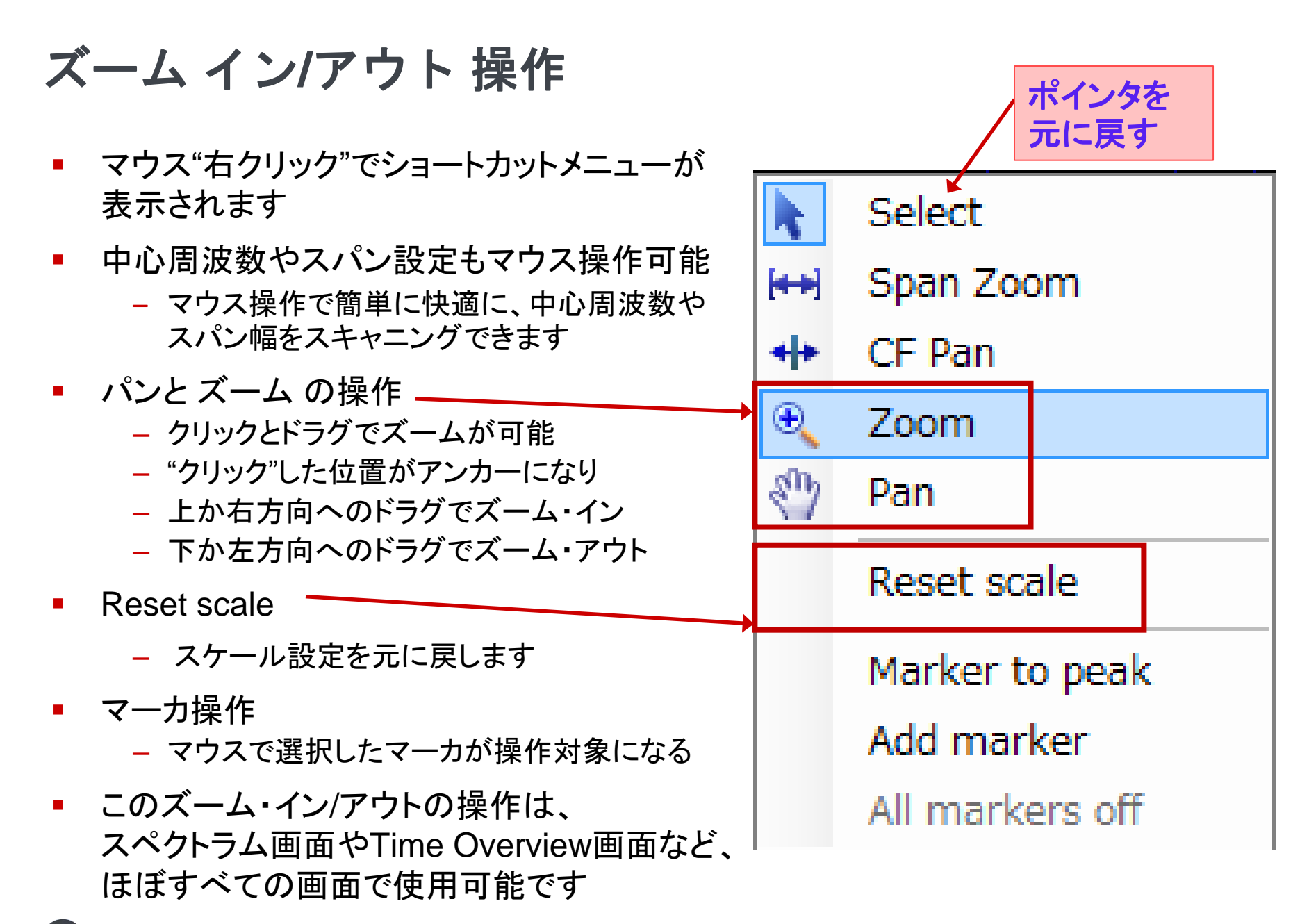

## 参考:スペクトログラム画面のズーム・イン機能のしくみ

• FFTオーバーラップによる時間軸ズーム・イン

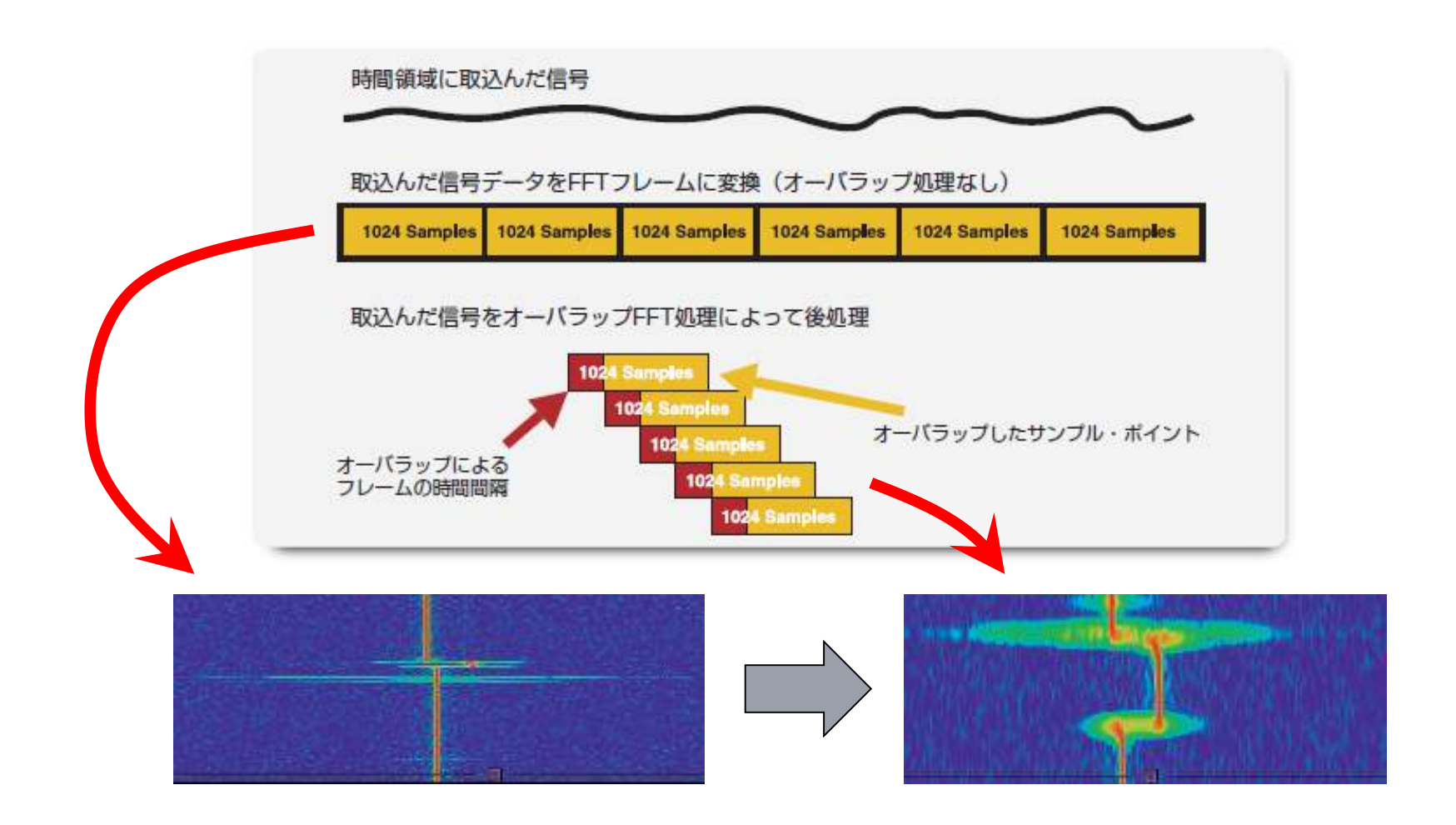

#### 2. スペクトログラム測定 操作手順 1/4

Time Overview

**DPX Spectrum** 

Show +Peak Norma

• Preset をクリックします

Analysis

Offset

Length: 3.000 ms

dB/dvs

10.0 dB

Autoscale

dB/div:

RBW:

10.0 dB

300 kHz

Spectrum v

-20.0

0.06

-80.0

100.0

Trace1

-20.0

-40.0

-80.0

106.0

IN CP: 2 44532 GHz

Frequency 2.44532 GHz

p Position: -243.607 ut

- (デモボードを用いる場合、"SPECMON"ランプをONにします)
- 信号源に合わせて中心周波数とスパンを設定します
   (デモボードの場合:中心周波数2.445312GHz、スパン40MHz)
- ・ ロアイコンをクリックし、
   "DPX"、"Spectrogram"、"Time Overview"を追加し、"OK"をクリック
- Time Overviewウインドウで、Analysis Length(下図青丸の中)を設定します デモボードの場合:3ms

Scale: 3,480 m

n Snon: 40.00 MHz

10

Clear

- Time(did

371 US

300 kH

REUU:

3-D

Pos: 0.0 dv

Autoscale

dB/div:

RBW:

10.0 dB

300 kHz

Spectrogram

Spectrum

♥ Span: 40.00 MHz

Narkers Traces

12

+Pea

15/2015 13 41 64 017/27

Spectrums/line: 1

₽ CF: 2,44532 GHz

9.0

-20.0

40.0

-60.0

-100.0 - 44532 GHz

✓ Trace 1 ▼Show +Peak Norma

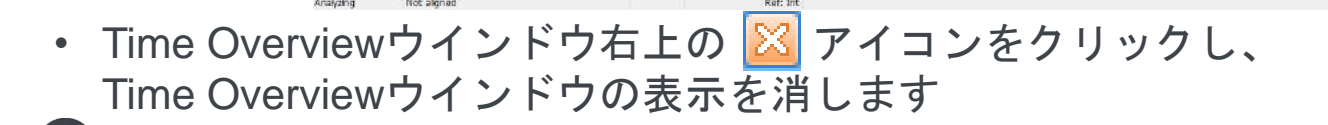

Ref Lev 0.00 dBm

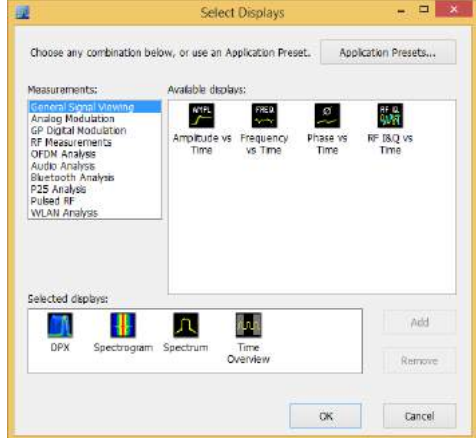

#### 2. スペクトログラム測定 操作手順 2/4

- 画面右上の <sup>つStop</sup> をクリックして、取込みを一度止めます
- Spectrogramウインドウ内のどこかを一回クリックします Windo
- ・画面上部のメニューから、Window > Tile Verticallyを 選択します
  - →Spectrogramウインドウが左側に大きく拡大されて 表示されます
- ・ 画面上もしくは下の
   や
   アイコンをクリックし、
   Spectrogram Settingsウインドウを出します

| 9 | W | <u>/</u> indo | w          | <u>H</u> elp            |
|---|---|---------------|------------|-------------------------|
|   | ſ |               | Clo        | ose View                |
|   | _ | 6             | Ca         | ascade                  |
|   |   | $\square$     | Ti         | e Hori <u>z</u> ontally |
|   | 4 | Ш             | Ti         | e <u>V</u> ertically    |
|   |   | Ô             | <u>L</u> o | ck Windows              |
|   |   | д             | <u>1</u> 9 | Spectrum                |
|   |   |               | <u>2</u> 9 | Spectrogram             |
|   |   | <u>.</u>      | <u>3</u> [ | DPX Spectrum            |
|   |   | _             |            |                         |

| • | Amplitude Scale | Spectrogram         | Freq & Span BW Trace Amplitude | e Scale Time & Freq Scale Prefs |                      |
|---|-----------------|---------------------|--------------------------------|---------------------------------|----------------------|
|   | タブに移り           | Securgs             | Height (3-D only)              |                                 | Color (Power)        |
|   | Color(Powor)    |                     | Scale: 100.00 dB               | 3-D Waterfall                   | Color: Temperature V |
|   |                 |                     | Position: 0.00 dBm             | Northeast 🗸                     | Max: 0.00 dBm        |
|   | Min: を-80dBmに   |                     |                                | Reset Scale                     |                      |
|   | 設定します           | Restore<br>Defaults | Autoscale                      | Resol state                     | Min: -80.00 dBm      |

• Settingsウインドウの × アイコンをクリック、ウインドウを閉じます

#### 2. スペクトログラム測定 操作手順 3/4

- Spectrumウインドウをクリックした後、 プロットエリア上で右クリックをします
- Add markerをクリックします。
  - 表示されている全画面にマーカが追加され、
  - Spectrum画面には新たに赤色のトレースが追加されます 0
- 画面下のマーカ・ツールバーのDefineをクリックします
- Define Markersウインドウで、MRマーカのAttach to: 設定を • Trace 1からSpectrogramに変更します Define Markers
  - Spectrumウインドウのマーカが 黄色いトレース上から赤色のトレース上に 移ります
- Spectrumウインドウの тысе 1  $\checkmark$  Show  $\mathcal{O}$ チェックを外します
  - 。 黄色いトレースが消え、赤色の Spectrogramトレースのみの表示になります

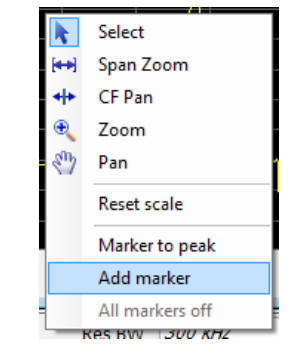

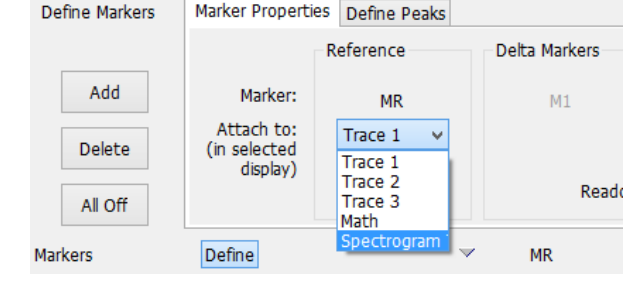

Spectrum

Show Off

Trace 1

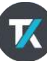

#### 2. スペクトログラム測定 操作手順 4/4

- Spectrogramウインドウ上でマーカをドラッグして動かします
  - Spectrum表示画面では、Spectrogramウインドウのマーカの位置の時間での スペクトラムを表示します
- SpectrogramウインドウのTime/divの値を小さくしていきます
  - 。 拡大表示されます

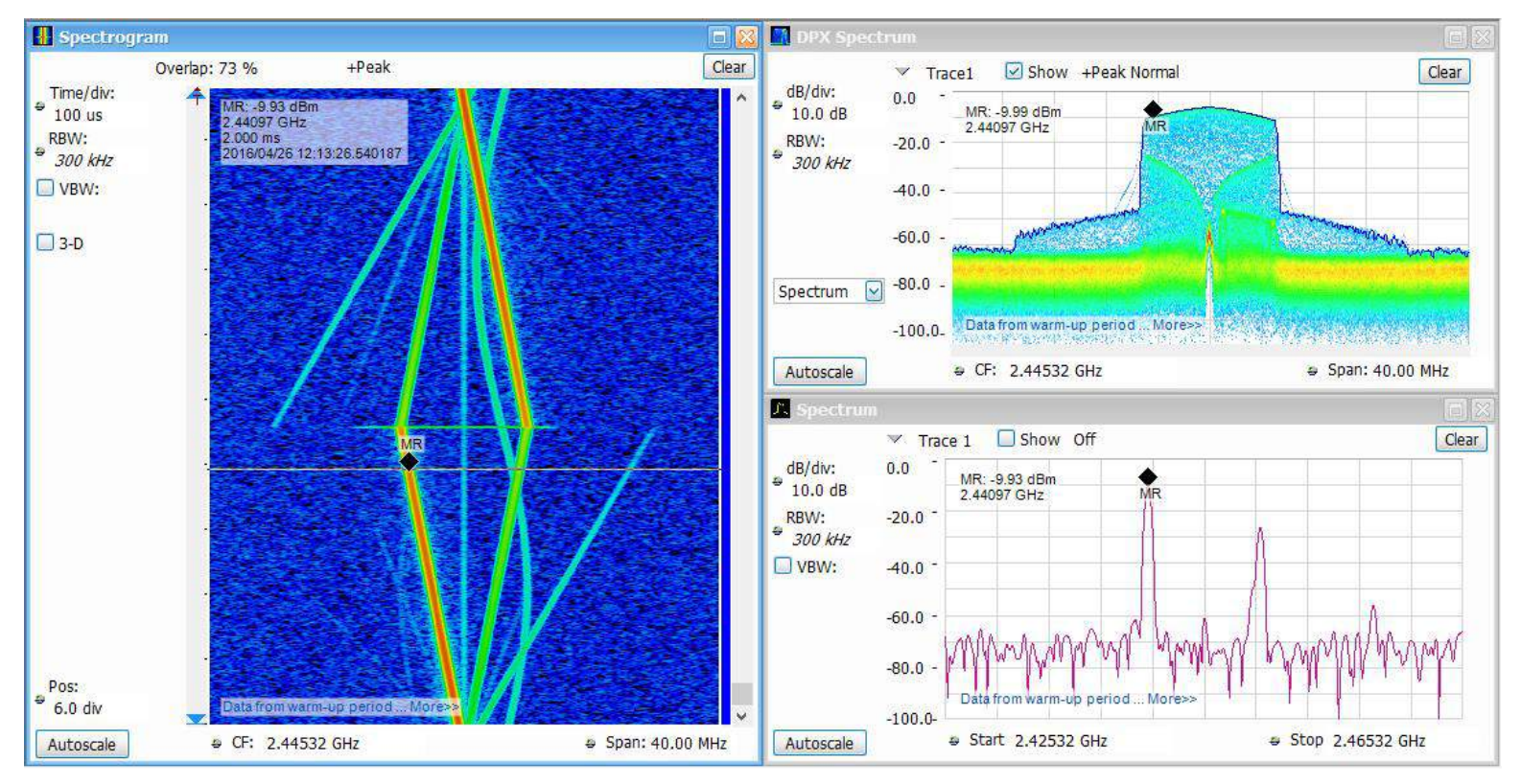

3. アナログ変調解析

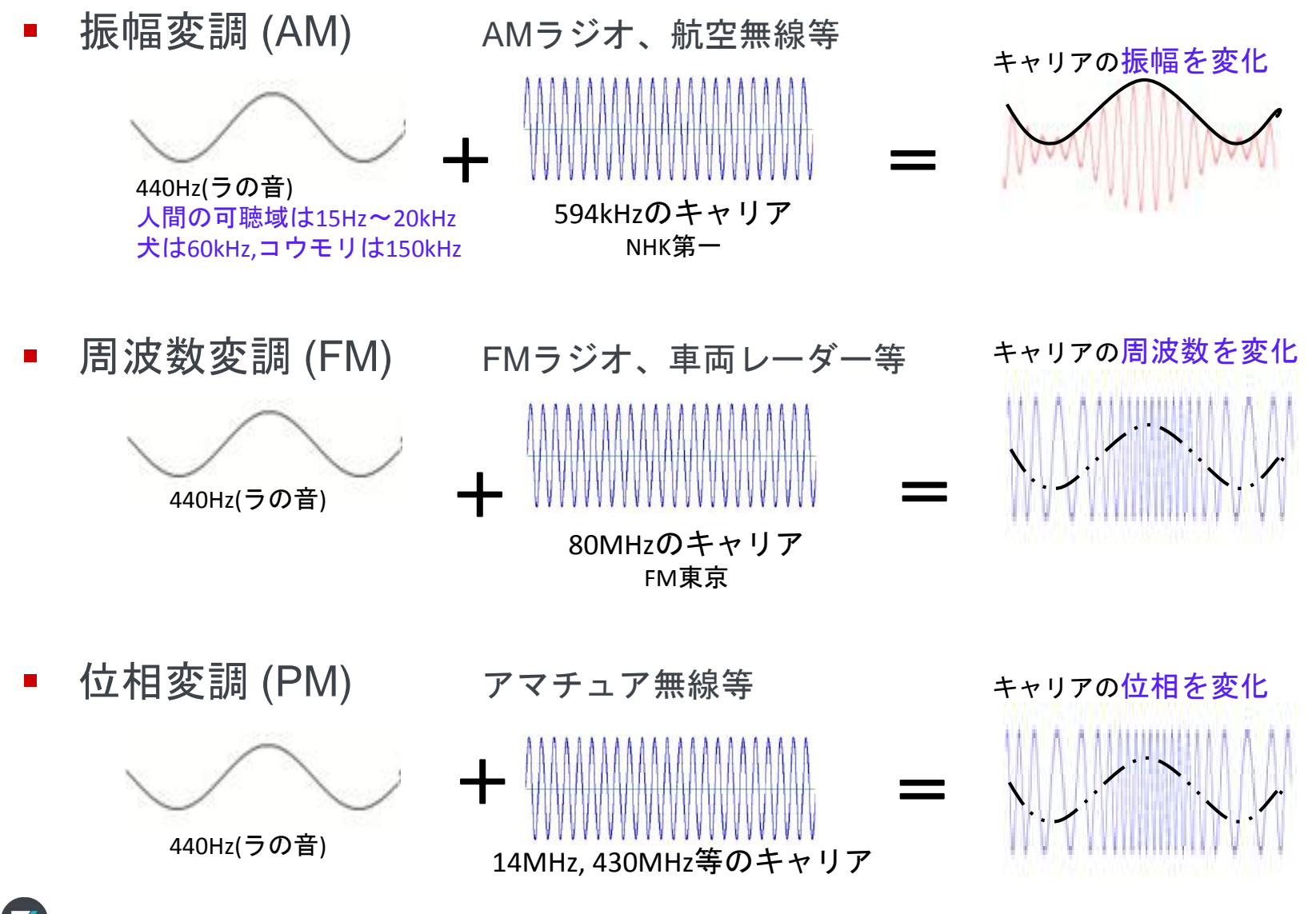

AM: Amplitude Modulation FM: Frequency Modulation PM: Phase Modulation 3. アナログ変調解析

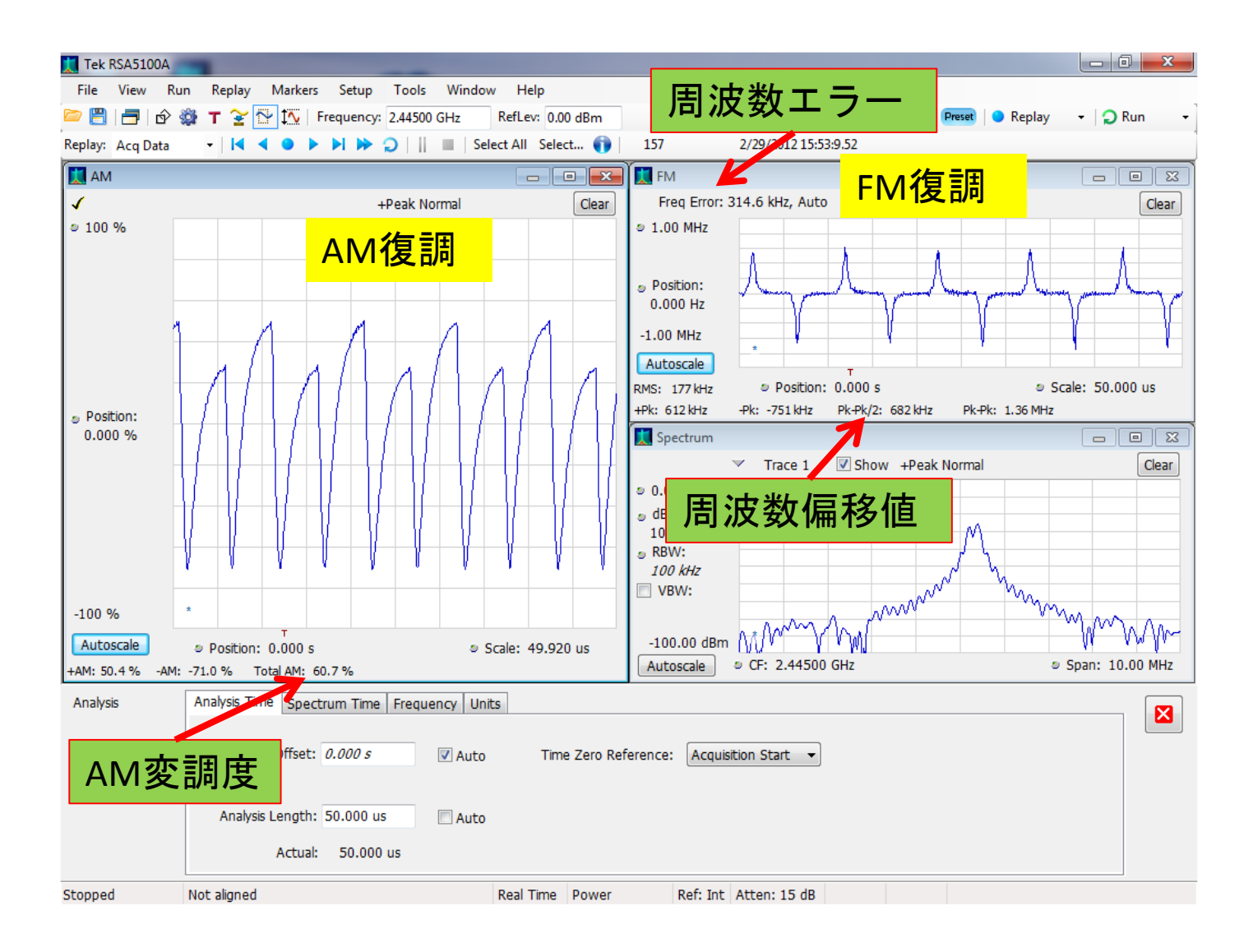

## 3. アナログ変調解析 操作手順 1/2

- Preset をクリックします (デモボードを用いる場合、 "AM"もしくは"FM"のどちらかを点灯)
- 信号源に合わせて中心周波数と スパンを設定します (デモ・ボードの場合: 中心周波数2.445312GHz, スパン1MHz)

|                                                                                                    | Select Displays                      | - <b>-</b> >        |
|----------------------------------------------------------------------------------------------------|--------------------------------------|---------------------|
| Choose any combination                                                                                                    | below, or use an Application Preset. | Application Presets |
| Measurements:                                                                                                    | Available displays:                  |                     |
| General Signal Viewing<br>Analog Modulation<br>GP Digital Modulation<br>RF Measurements<br>OFDM Analysis<br>Audio Analysis<br>Bluetooth Analysis<br>P25 Analysis<br>Pulsed RF<br>WLAN Analysis | FM PM                                |                     |
| Selected displays:                                                                                                    |                                      | Add                 |
|                                                                                                    |                                      |                     |
| An Spectrum                                                                                                    |                                      | Remove              |
|                                                                                                    | ок                                   | Cancel              |

- ・ 「アイコンをクリックし、"Analog Modulation"カテゴリ内から AM/FM/PMのうち解析したいものを追加します (デモボードを用いる場合、AMを選択した場合AMを、 FMを選択した場合FMをお選びください)
- AM/FM/PMウインドウをクリックした後、☆アイコンをクリックします

| • | Pametersタブの         | FM Settings | Parameters Traces Scale Prefs    |
|---|---------------------|-------------|----------------------------------|
|   | "Measurement BW"の値を |             |                                  |
|   | 設定します               |             | Burst detect threshold: -100 dBc |
|   | (デモボードを用いる場合:       |             |                                  |
|   | 1MHz(AM/FMどちらでも))   | Restore     | Measurement BW: 1.000 MHz        |
|   |                     | Deradics    |                                  |

#### 3. アナログ変調解析 操作手順 2/2

- 画面上部の が アイコンをクリックし、Analysis Timeタブの "Analysis Length"の値を設定します(デモボードの場合: 10ms)
  - Analysis Lengthは、Time Overview画面からのみでなく、
     このAnalysis設定ウインドウから設定することもできます

| Analysis | Analysis Time Spectrum Time Frequency Units |
|----------|---------------------------------------------|
|          | Analysis Offset: -5.714 us 🛛 Auto           |
|          | Analysis Length: 10.000 ms                  |
|          | Actual: 10.000 ms                           |

- AM/FM/PMウインドウ左下の"Autoscale"を押し、スケールをあわせます。
- それぞれ変調パラメータを確認できます

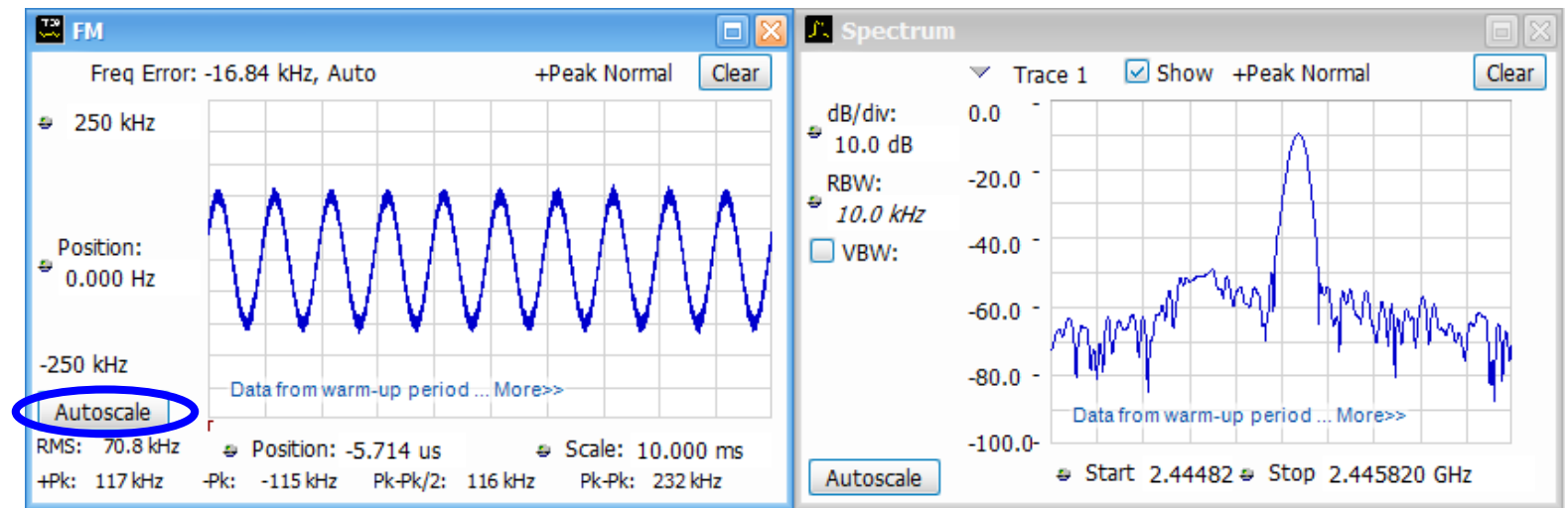

#### 4. チャネル電力 / 隣接チャネル電力比 / 占有帯域幅

- RFトランスミッタの測定では、各国や地域ごとの規格によって、 以下をはじめとするパラメータの限度値が定められています
  - 。 チャネル電力
  - 隣接チャネル電力比 (ACPR, Adjacent Channel Power Ratio)
  - 。 占有帯域幅 (OBW, Occupied Bandwidth)
  - 。 スプリアス※
- SignalVu-PCでは、専用のウインドウを用いてそれぞれの測定ができます
   ※スプリアス測定画面は、操作ガイド基本編"3. EMI Peak測定"にて紹介しています

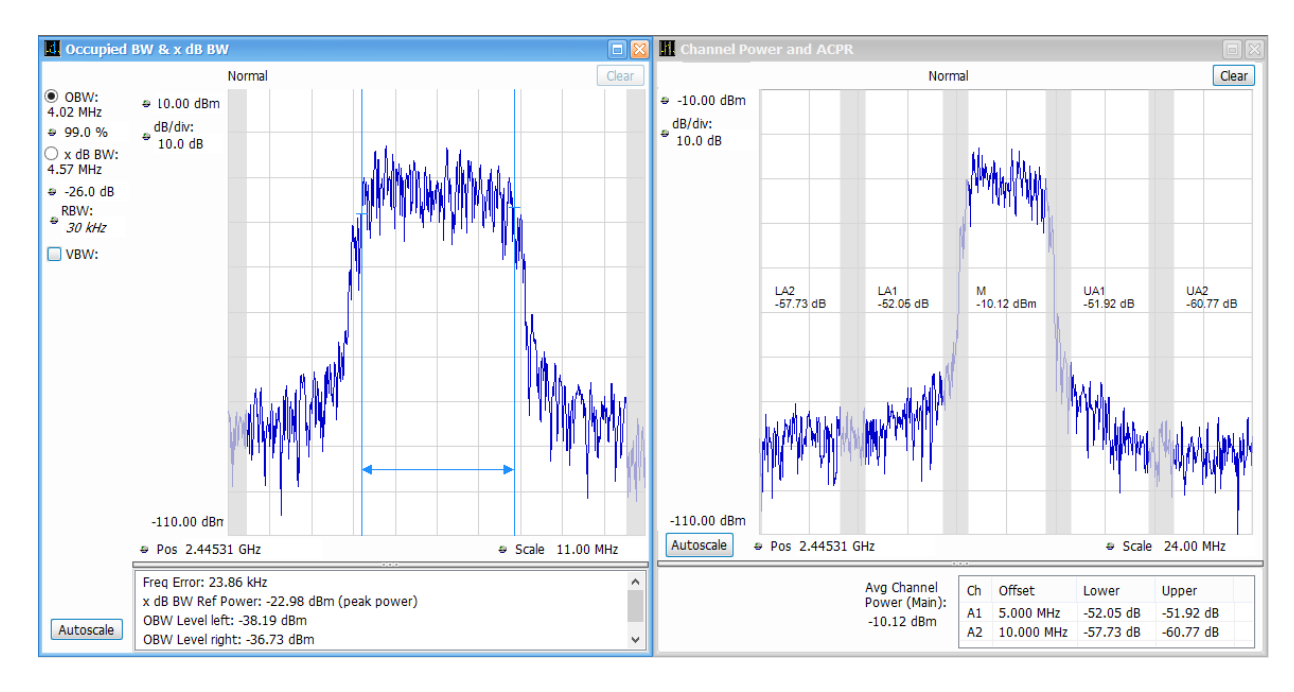

#### 4. チャネル電力 / 隣接チャネル電力比 測定画面

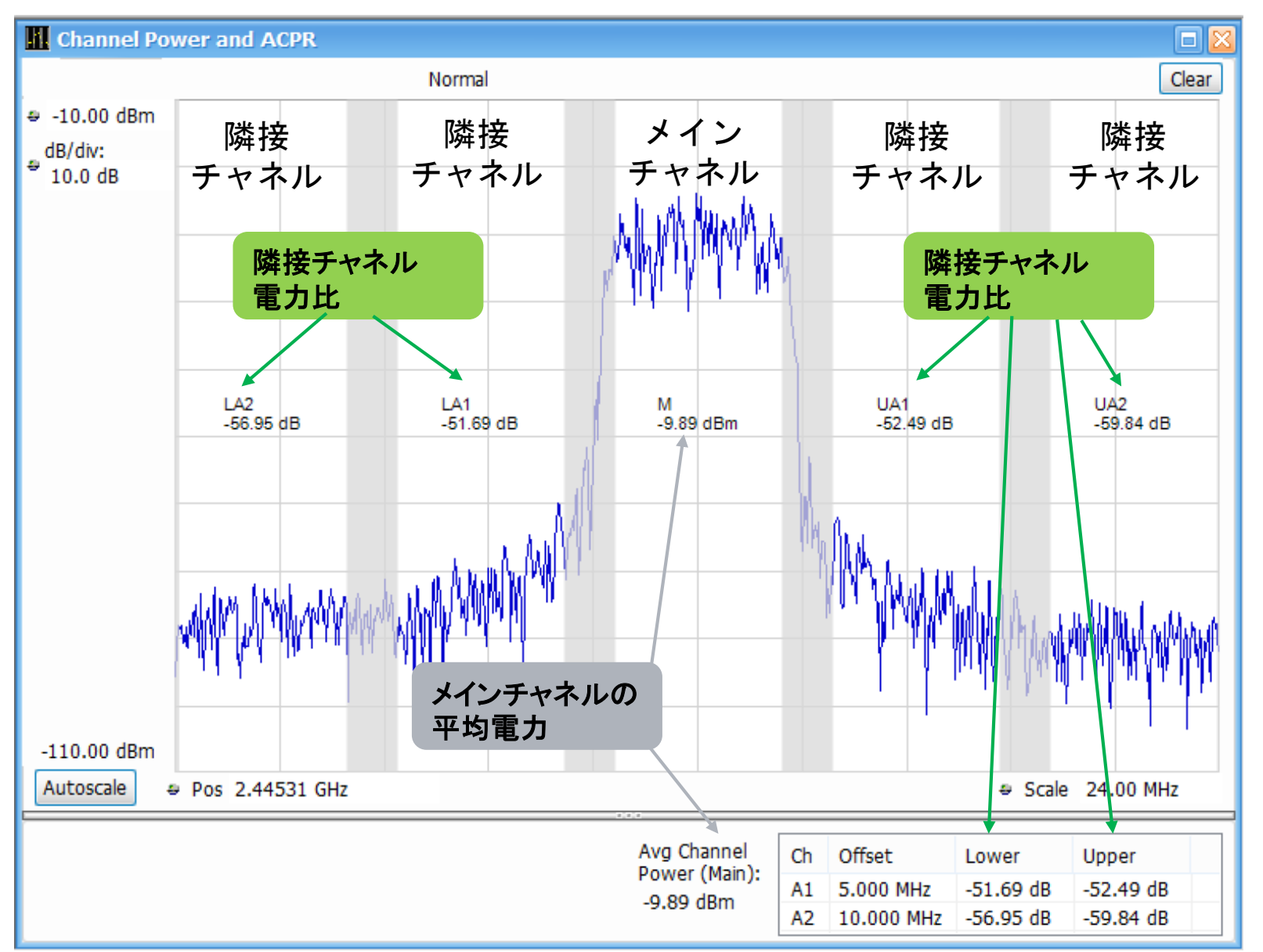

4. 占有帯域幅 測定画面

X

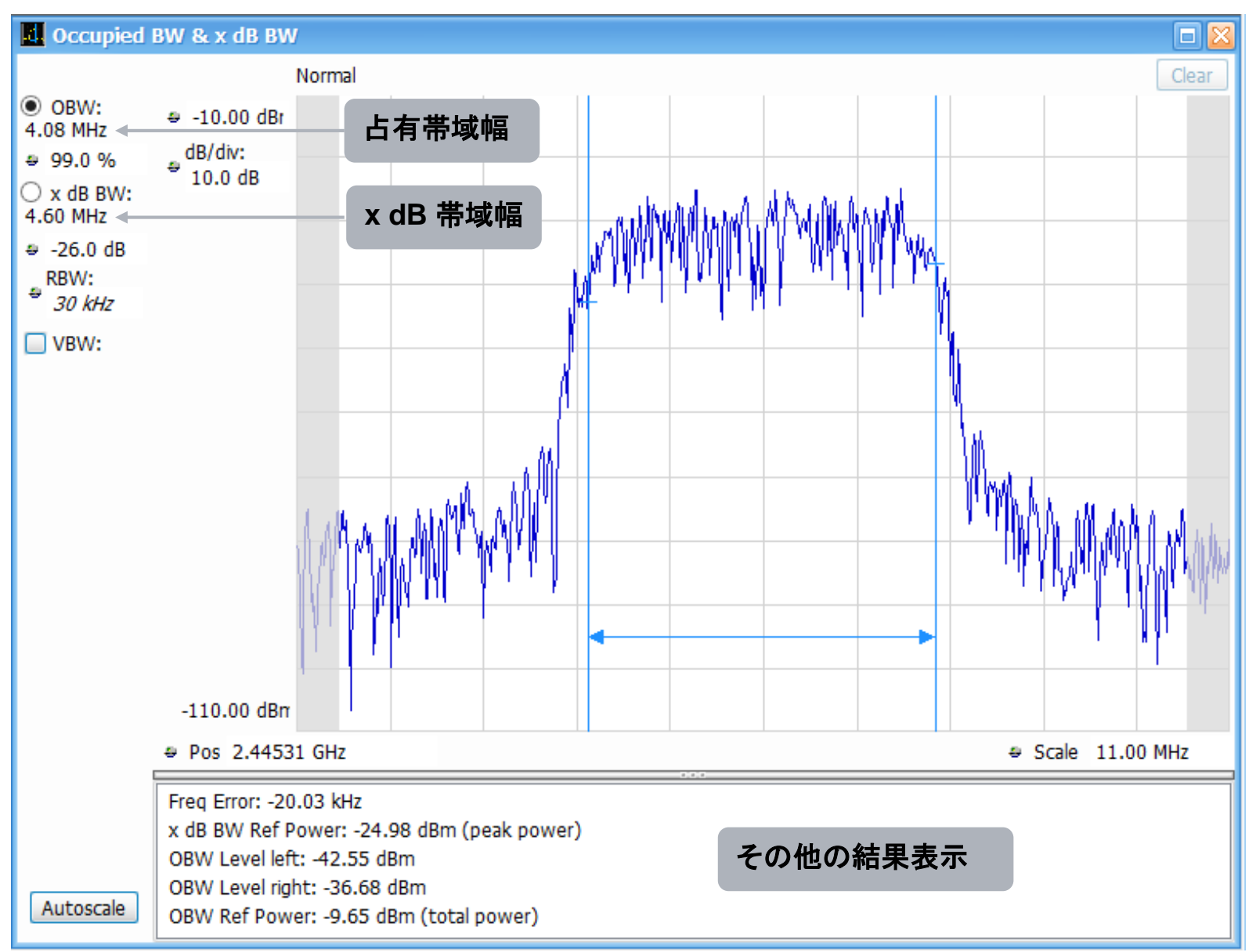

## 4.チャネル電力 / 隣接チャネル電力比 / 占有帯域幅 操作手順

- Preset をクリックします
  - デモボードを用いる場合、
     "QPSK2"を点灯します
     → W-CDMAを模擬した信号が出ます
- 信号源に合わせて中心周波数、
   基準レベルを設定します
  - デモボードの場合、
     中心周波数: 2.445312 GHz、
     基準レベル: -10 dBm
- 「「アイコンをクリックし、
   "RF Measurements"カテゴリから、
   "<u>Chan Pwr and ACPR</u>"と
   "<u>Occupied Bandwidth</u>"を選択し、
   "OK"ボタンをクリックします
   (※"Spectrum"アイコンはRemoveします)

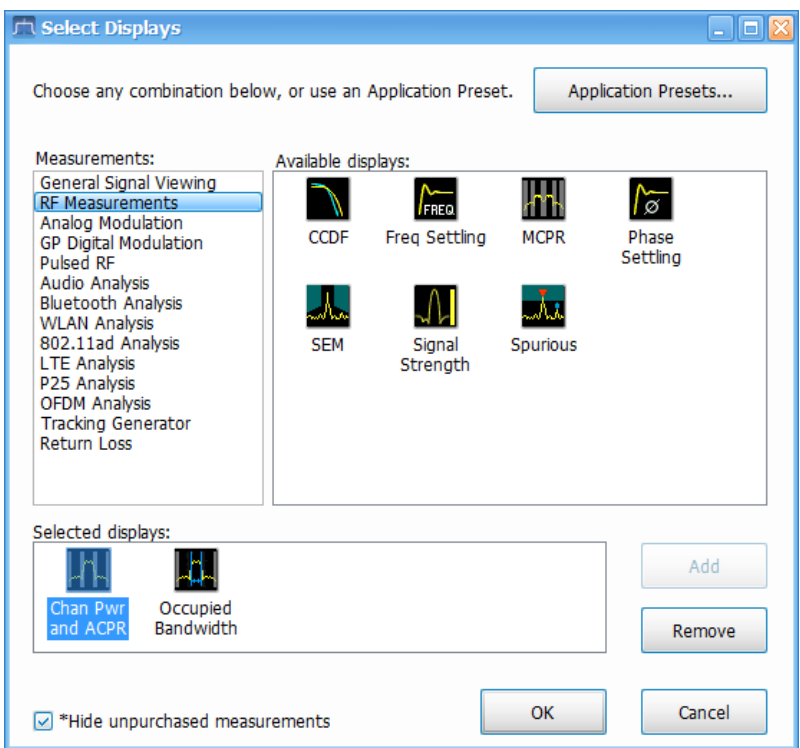

## 4.チャネル電力 / 隣接チャネル電力比 / 占有帯域幅 操作手順

- "Channel Power and ACPR" ウインドウをクリックした後、 〇 アイコンを クリックします
- SettingsウインドウのMeasurement Paramsタブにて、 Average (平均化) と Channel Filter の設定を確認します
  - Channel Filterは、準拠する規格による指定がなければ"None"にします
     デモボード信号を用いる場合、Channel Filter設定は以下の画像の通りにします

| Chan Power & ACPR Settings | Freq & RBW Measurement Params Channels Scale Prefs |                                                                | Channel Filter: Root-raised Cosine 🖌 |
|----------------------------|----------------------------------------------------|----------------------------------------------------------------|--------------------------------------|
|                            | Average: Off                                       | Channel Filter: Root-raised Cosine 🖌<br>Filter Parameter: 0.22 | Filter Parameter: 0.22               |
| Standard<br>Presets        |                                                    | Symbol/Chip Rate: 3.84 MHz                                     | Symbol/Chip Rate: 3.84 MHz           |

- SettingsウインドウのChannelsタブに移り、
   "Number of adjacent Pairs"の値に"2"と入力し、Enterキーを押します
- "Channel Bandwidth"にチャネル幅を、"Channel Spacing"にチャネル間隔を 入力します(デモボードの場合: Bandwidth 3.84MHz、Spacing 5MHz)

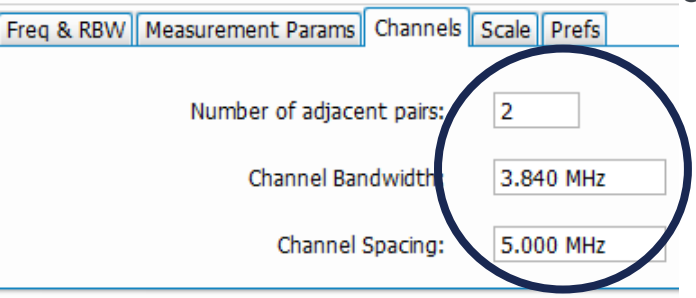

35

## 4.チャネル電力 / 隣接チャネル電力比 / 占有帯域幅 操作手順

- "Parameters"タブをクリック、設定を確認し、Measurement BWを変更します
  - 。デモボード信号の場合は、10 MHzに設定します

| Occupied BW         | Freq & RBW Parameters Scale Prefs |                        |
|---------------------|-----------------------------------|------------------------|
|                     | Occupied BW % Power: 99.0 %       | Max Hold spectral data |
|                     | x dB level: -26.0 dB              | Count:                 |
| Restore<br>Defaults | Measurement BW: 10.00 MHz         | Average results 10     |

# オプション機能(一部)

#### 5. ストリーミング記録&SV56 プレイバック機能

- USB RSAシリーズ本体からPCに送られたデジタル・生データを PCのSSDに連続記録します(ストリーミング記録、標準機能)
- 記録された生データをSignalVu-PC本体で再生できます (プレイバック機能、オプションSV56が必要です) プレイバック中は、記録時に表示していなかった測定ウインドウを 新たに追加して測定することも可能です

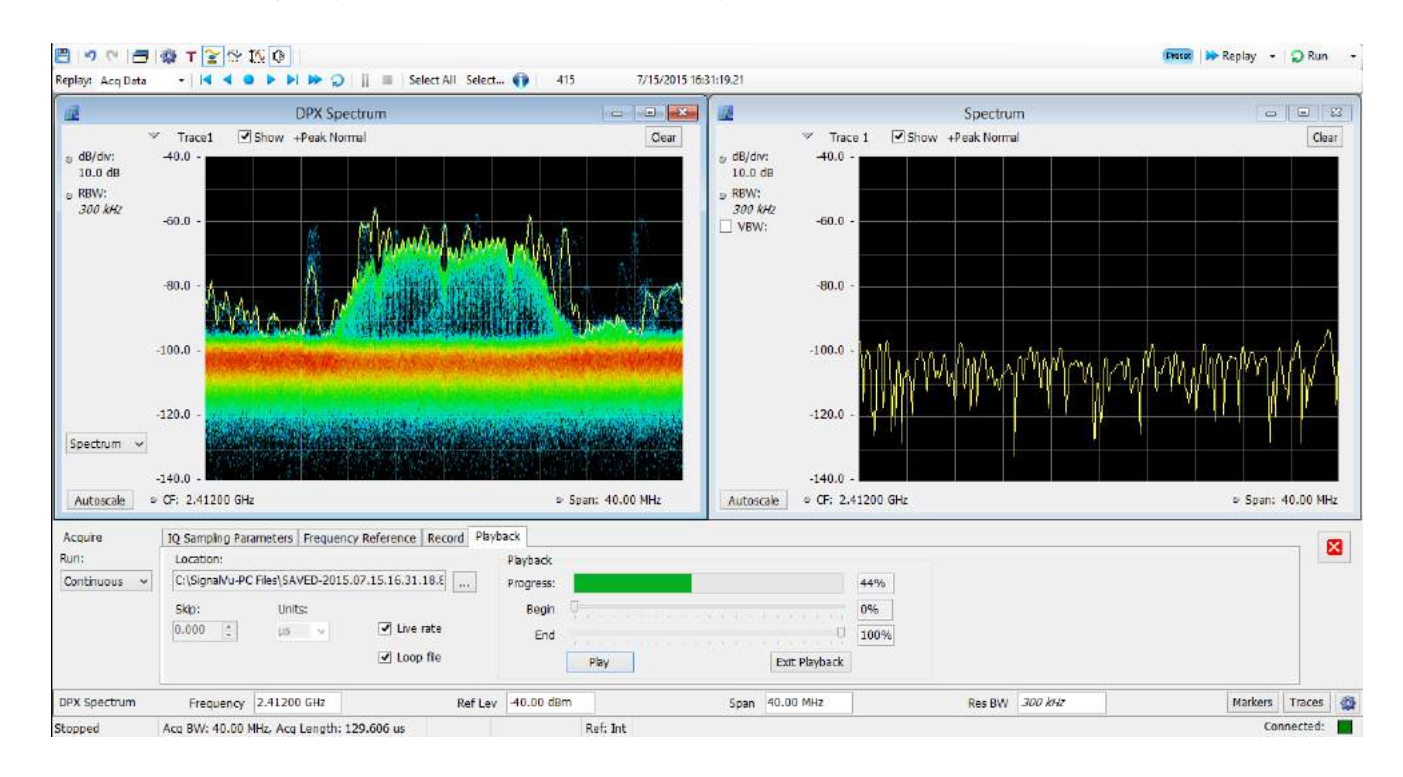

## 5. ストリーミング記録(FreeRun状態) 手順

#### (標準機能)

- 信号源は何でも構いません。測定中に設定を行います
- 画面上部の 
  「 アイコンをクリックすると、Recording設定ウインドウが開きます
- "Record Setup"タブをクリックします
- Location: (ファイル保存場所) とBase filename: (基本ファイル名) を設定します
- Data structure: が"Formatted"になっていることを確認します
- 続いて"Record"タブをクリックします
- Files per run:に、連続保存するファイル数を入力します
- Record Time:にチェックが入っていることを確認し、数値と単位(sec/usec) を設定します
- Record to disk: で"Record now"になっていることを確認し、Startをクリックします

| Recording | Record Setup Record Playback | Record Setup Record Playback   |
|-----------|------------------------------|--------------------------------|
|           | Location:                    | Record to disk: Files per run: |
|           | C:¥SignalVu-PC Files         | Record now 1                   |
|           | Base filename:               |                                |
|           | SAVED                        | Start Record Time: 10 msec     |
|           | Data structure:              | File Size:                     |
|           | Formatted                    | Available Disk Space:          |

#### 5. SV56 プレイバック機能(FreeRun状態) 手順

(SV56xx-SVPC 追加機能が必要です)

- 画面上部の 🔲 アイコンをクリックします
- 画面下部のRecordingメニューから、"Playback"タブをクリックします
- Location: の"…"をクリックし、出てきたウインドウの右下にあるプルダウン・メニューから"ADC sample data (R3F)"を選んだ後、先ほどRecordで保存した.r3fファイルを選び、ファイルを開きます
- "Play"をクリックします

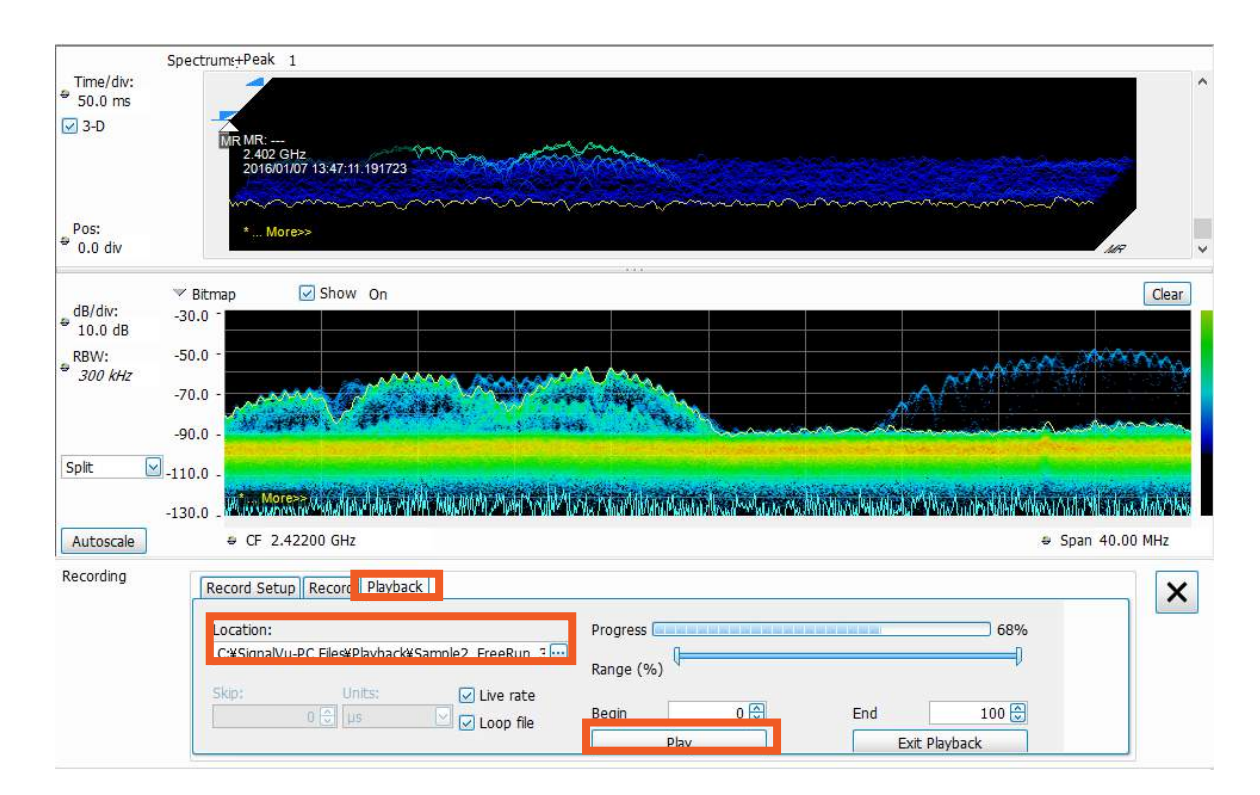

#### 参考: 生データ(.r3f)とIQデータ(.tiq, .mat)の違い

|                      | 生データ(.r3f)                     | IQデータ (.tiq, .mat)                           |
|----------------------|--------------------------------|----------------------------------------------|
| 各データの内容              | 112MS/sでサンプリングされ<br>たデジタル・データ  | それぞれ最大56MS/sで<br>サンプリングされた<br>I/Qデータ [単位:電圧] |
| サンプル・レート             | 112MS/sで固定                     | スパン幅によって可変                                   |
| データの取り扱い             | ー度IQデータへの変換<br>作業が必要           | 汎用IQデータとしてMATLAB<br>などで呼び出して使用可能             |
| 記録可能時間               | PC内蔵SSDの容量次第<br>(1秒あたり224MB)   | 最大1秒間                                        |
| ヘッダの内容(共通)           | 中心周波数、基準レベル、サ<br>アラインメントの有無、トリ | ンプル・レート、<br>ガ情報など                            |
| <b>ヘッダの内</b> 容(.r3f) | RF入力チャンネルの<br>振幅/位相補正データ       |                                              |

#### 参考: USB-RSA データ処理ブロック図と保存形式の違い

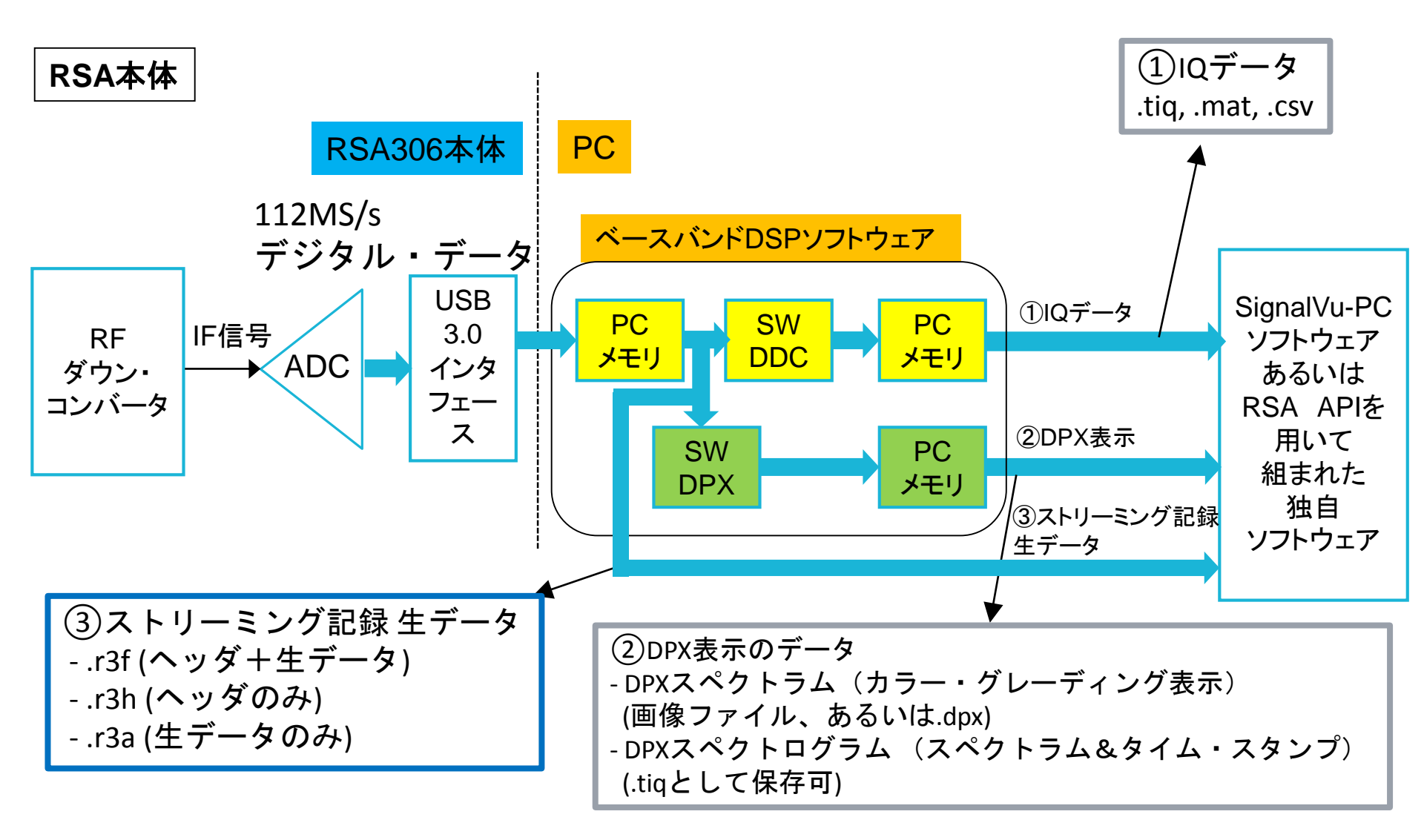

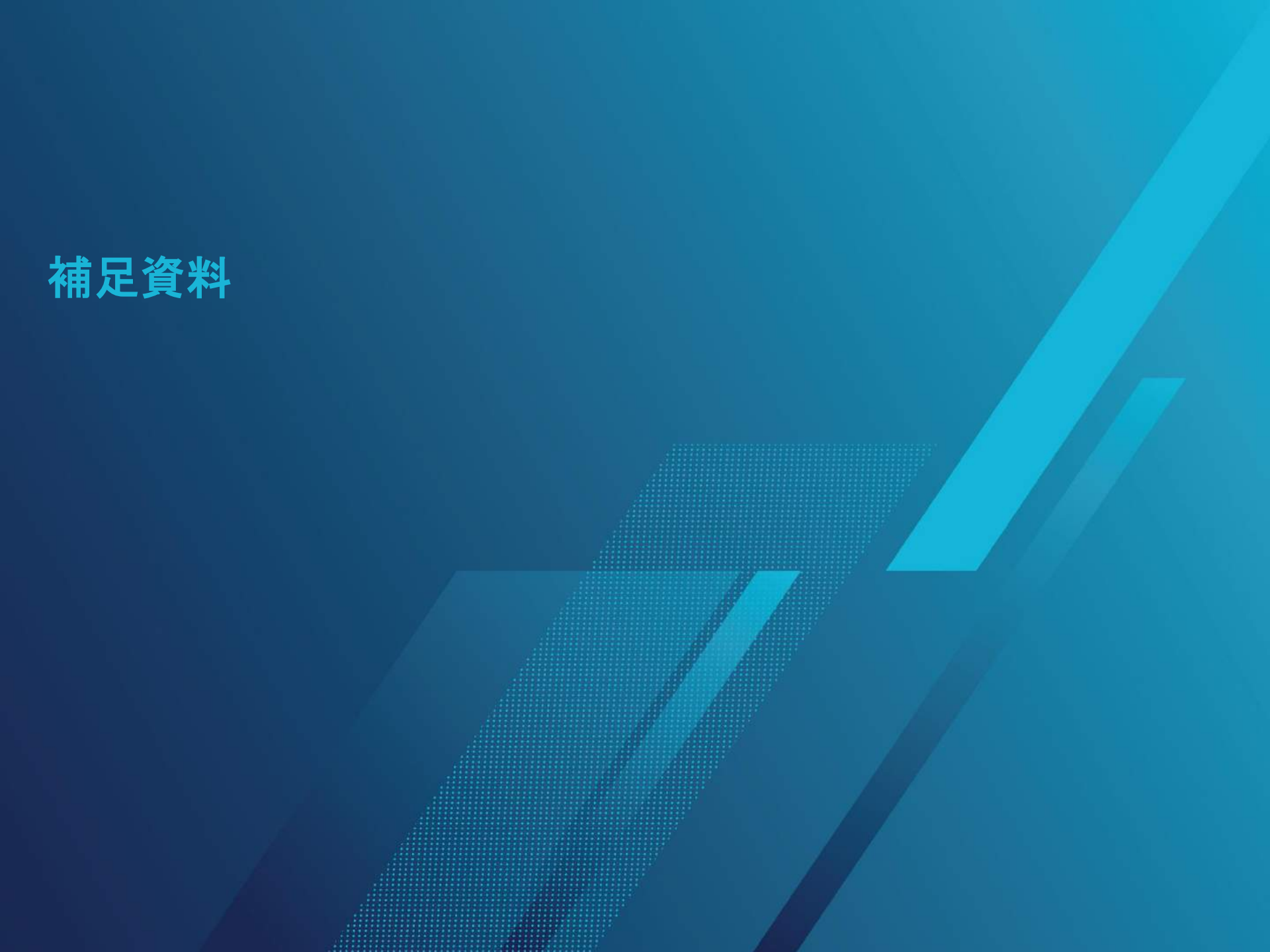

#### 補足資料 目次

- 1. DPXスペクトログラム(.TIQファイル)の保存
- 2. 保存したDPXスペクトログラム(.TIQファイル)の呼出
- 3. リプレイ機能
- 4. DPXスペクトログラム csv形式での保存 (全体)
- 5. DPXスペクトログラム csv形式での保存 (一部)

## 1. DPXスペクトログラム(.TIQファイル)の保存

- 1. 画面右上のStopアイコンをクリックして、取込を停止します
- 2. 画面上部メニューバーから、File > Save As をクリックします
- 保存形式の選択で、Acq data with setup (TIQ)を選択し、ファイル名を入力、 "Save"をクリックします
- 4. 次に出てくる画面で、下画面のようにセッティングを行います

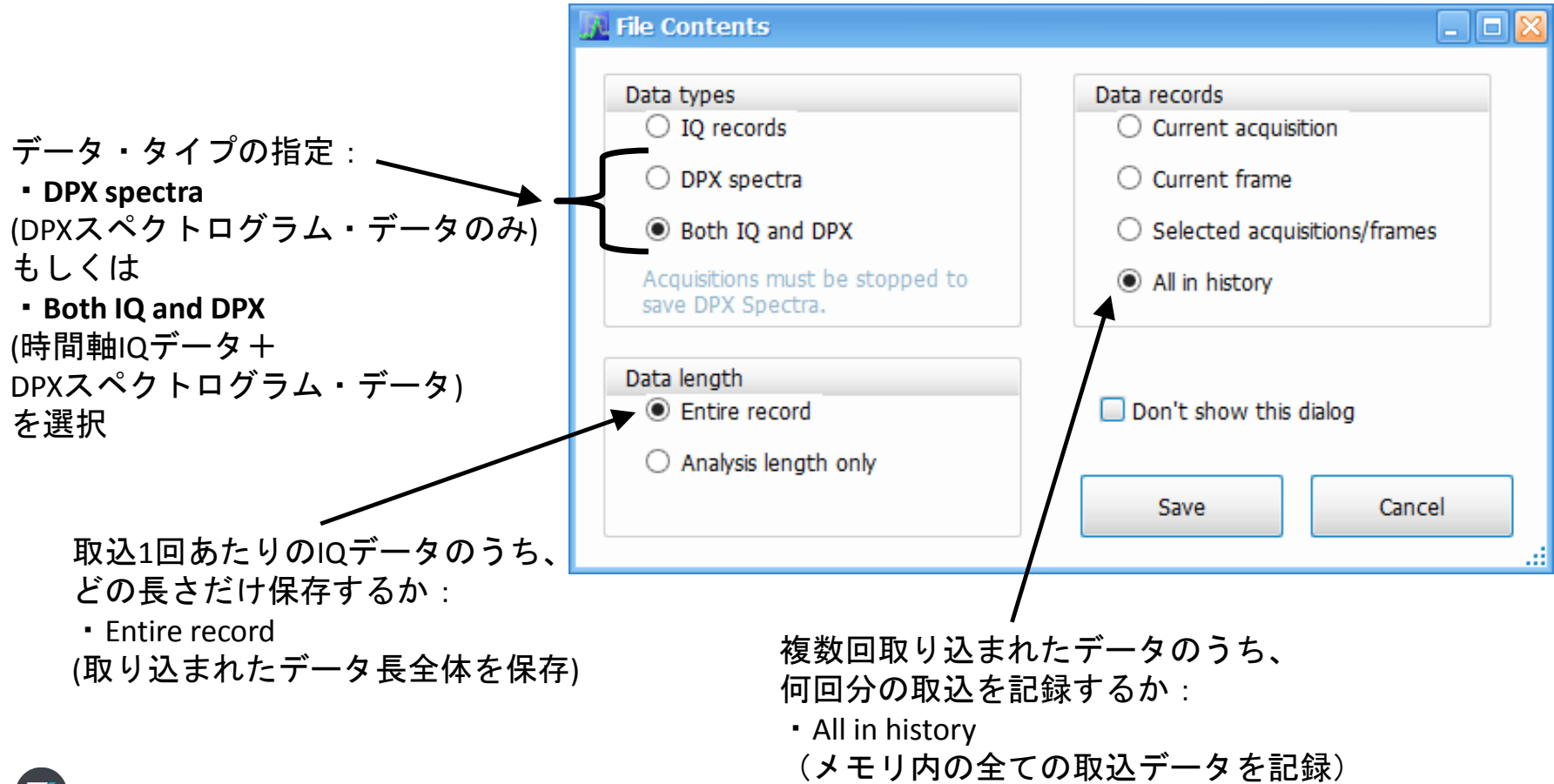

## 2.保存したDPXスペクトログラム(.TIQファイル)の呼出

- 1. 画面上部の アイコン
   をクリック、もしくはメ
   ニューバーからFile > Recall
   を選択
- 2. ファイル形式から、Acq data with setup (TIQ)を選択
- ファイル名を選択して、ダ ブルクリックもしくは"開く (O)"を選択
- 4. 出てきたウインドウか ら、"Data and setup"を選ん で"OK"をクリック

|                                                             |                          | 開く                                                        |             |                 |          | ×    |
|-------------------------------------------------------------|--------------------------|-----------------------------------------------------------|-------------|-----------------|----------|------|
| - ( )                                                       | 1 🕨 🚺                    | Q_Sample_by_Katori → Wireless                             | ۷ Ċ         | Wirelessの検索     |          | Q,   |
| 整理▼ 新                                                       | 新しいフォルダー                 |                                                           |             |                 | :≕ - □   | 0    |
|                                                             | ^                        | 名前                                                        | 更           | 新日時             | 種類       | ^    |
| ן <b>ש</b> PC<br>וש אייריק ו                                |                          | 👧 Bluetooth_Hopping.tiq                                   | 20          | )14/04/17 17:07 | TIQ ファイ  | ιL   |
| ● タワンロ・<br>● デコト                                            | -1-                      | <u> 8</u> Bluetooth_Hopping_part.tiq                      | 20          | 014/04/17 20:35 | TIQ ファイ  | IL I |
| 「「「 アスクト」                                                   |                          | 🌆 Bluetooth_Hopping_part2.tiq                             | 20          | 014/04/18 19:02 | TIQ ファイ  | IL I |
| <u> </u>    ドキュメント<br> ≥  ビクチャ<br> >   ビ=+                  |                          | 💹 MDO_2.4GHz_100MHz_edit.tiq                              | 20          | 014/04/10 10:09 | TIQ 771  | IL   |
|                                                             |                          | 👧 MDO_2.4GHz_200MHz_edit.tiq                              | 20          | )14/04/22 10:57 | TIQ ファイ  | 16   |
| ■ ビデイ<br>■ ミューベ                                             | du.                      | 👧 RSA_WLAN_165MHz_AIR.tiq                                 | 20          | )14/04/01 10:09 | TIQ 771  | 16   |
|                                                             | k (C)                    | 👧 RSA306_802.11a.tiq                                      | 20          | )14/11/09 0:20  | TIQ 771  | 1L   |
| skatori                                                     | i (¥¥alobi               | 👧 RSA306_802.11n.tiq                                      | 20          | 014/11/08 1:56  | TIQ 771  | 16   |
| 🚽 skatori (¥¥glob;<br>🚽 global (¥¥globa<br>💷 workarps (¥¥ak |                          | RSA5106A_MobileRooter_Full.tiq                            | 20          | )13/12/19 12:00 | TIQ ファイ  | 16   |
|                                                             |                          | RSA5106A_MobileRooter1.tiq                                | 20          | )13/12/18 18:13 | TIQ ファイ  | 16   |
| TekFile                                                     | es (¥¥alol               | RSA6120B_MobileRooter1.tiq                                | 20          | 013/11/27 15:07 | TIQ ファイ  | IL T |
| mbd (A                                                      | ¥¥qlobal.t               | 💹 test_802.11b.tiq                                        | 20          | 014/08/05 13:46 | TIQ ファイ  | 1L Y |
|                                                             |                          |                                                           |             |                 |          |      |
| フ                                                           | 1ア1                      | 、ル名選択                                                     | /<br>フラ     | ァイル             | ·形王      | じ選   |
|                                                             | アイ<br>🛛 Reca             | イル名選択<br>I Acquisition Data                               | /<br>フ:     | ァイル             | ·形式      | 代選   |
|                                                             | アイ<br>N Reca             | レ名選択<br>I Acquisition Data<br>Data and setup              | <b>ノ</b> フラ | アイル             | ·形I<br>3 | じ選   |
|                                                             | アイ<br><u>N Reca</u><br>( | レ名選択<br>I Acquisition Data<br>Data and setup<br>Data only | /<br>フ:     | ァイル<br>         | ·形士      | じ選   |

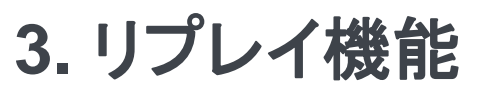

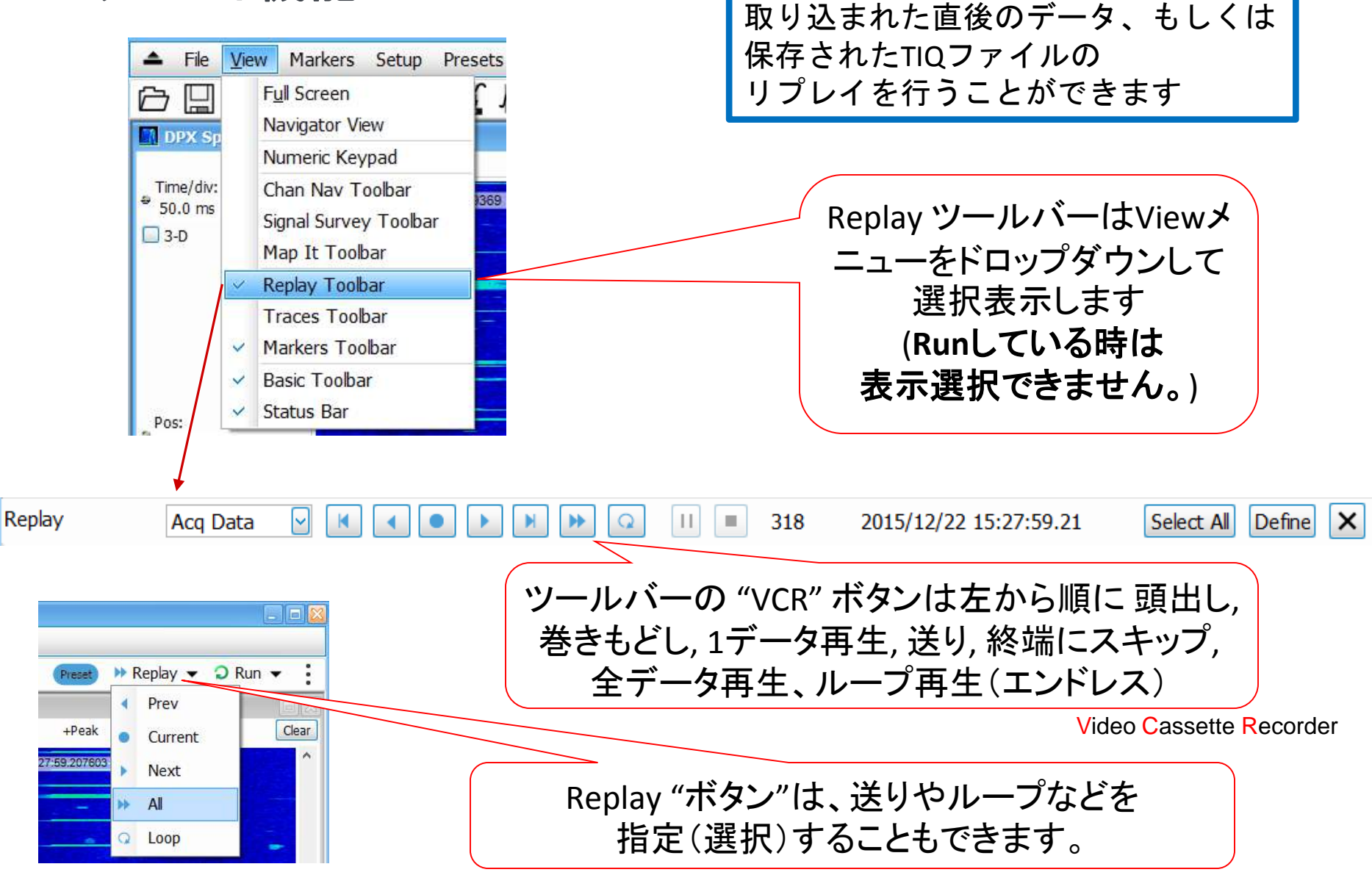

## 3.リプレイ機能(続き)

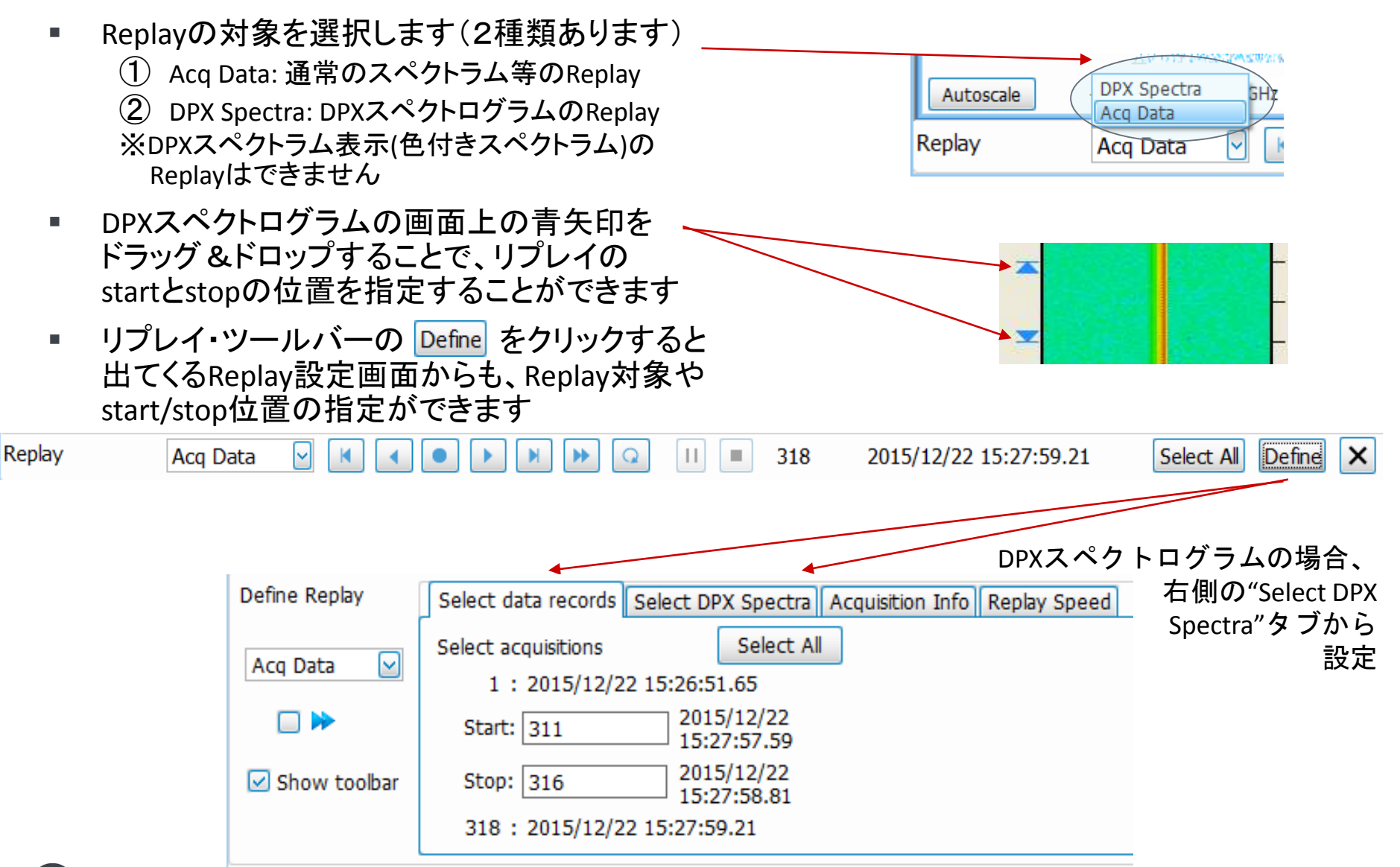

#### 4. DPXスペクトログラム csv形式での保存(全体)

- 1. 画面上部メニューバーから、File > Save Asを選択
- ファイル形式選択から、Acq data export (CSV)を選択し、 ファイル名を入力、"Save"をクリック
- 3. 出てきたメニューから、以下のように選択し、"Save"をクリックします
- 4. DPXスペクトログラムの各時刻でのスペクトラムが数値データで 出力されます

※周波数軸情報は出力されません

| File Contents                                     |                                    |
|---------------------------------------------------|------------------------------------|
| Data types                                        | Data records                       |
| ○ IQ records                                      | O Current acquisition              |
| DPX spectra                                       | <ul> <li>Current frame</li> </ul>  |
| $\bigcirc$ Both IQ and DPX                        | ○ Selected acquisitions/frames     |
| Acquisitions must be stopped to save DPX Spectra. | <ul> <li>All in history</li> </ul> |
| Data length                                       |                                    |
| Entire record                                     | Don't show this dialog             |
| <ul> <li>Analysis length only</li> </ul>          |                                    |
|                                                   | Save Cancel                        |
|                                                   |                                    |

#### 5. DPXスペクトログラム csv形式での保存(一部)

- 1. DPXスペクトログラムの全体ではなく、一部を切り出してcsv保存することもできます
- DPXスペクトログラム画面上の青矢印(左下図)、もしくはリプレイ・ツールバーの
   Define をクリックして出てくるリプレイ設定画面から、セーブしたい範囲を 指定します。
- 画面上部メニューバーからFile > Save AsをクリックしてSave画面を出し、 ファイル形式選択から、Acq data export (CSV)を選択し、ファイル名を入力、 "Save"をクリックします
- 4. 出てきたメニューから、右下図のように選択し、"Save"をクリックします

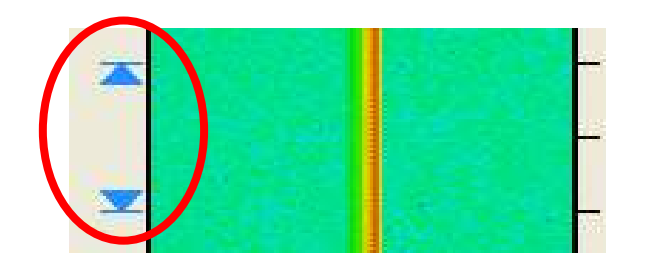

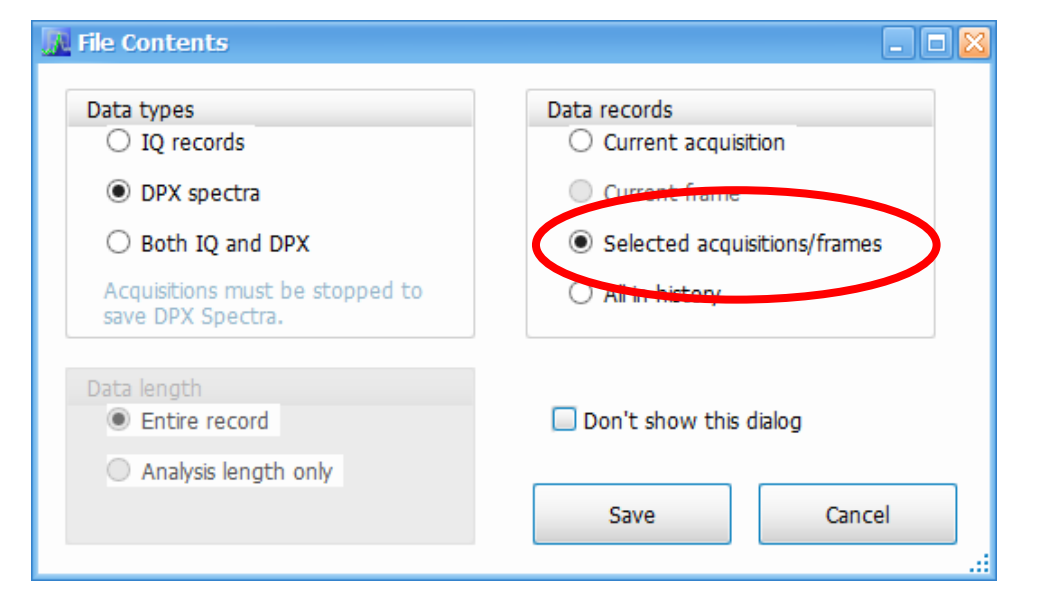

#### オプション機能は、応用編その2をご参照ください

- 応用編その1
  - 基本操作のおさらい
  - 標準機能
    - 1. トリガ機能
    - 2. スペクトログラム測定
    - 3. アナログ変調解析
    - チャネル電力 / 隣接チャネル電力比(ACPR) / 占有帯域幅(OBW)
  - オプション機能(一部)
    - ストリーミング記録と
       SV56 プレイバック機能
  - 補足資料

- 応用編その2
  - オプション機能
    - 6. SVM 汎用デジタル変調解析
    - 7. SV23/24/25 無線LAN解析
      - 参考: SV27 Bluetooth解析
    - 8. SVP RFパルス解析
    - 9. SVA オーディオ解析
    - 10. SVT セトリング時間解析
    - 11. SV54 信号識別/分類機能

#### お客様コールセンターのご案内

操作に関するご不明点、疑問点などございましたら、 以下フリーダイヤルまでお気軽にお問い合わせください。

------Tektronix/Keithley お客様コールセンター------電話番号:0120-441-046(フリーダイヤルヨッ!良いオシロ) 営業時間:平日9:00~12:00、13:00~18:00

上記フリーダイヤルで、以下すべてお受けしております

 1:修理・校正
 2:製品及び技術的な質問
 3:購入及び価格・納期
 4:営業担当へのコンタクト

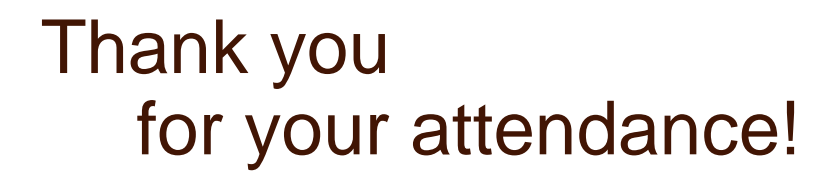

# **Tektronix**

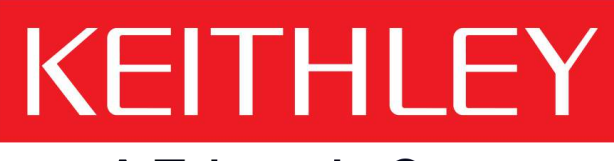

#### A Tektronix Company

#### www.tektronix.com/ja www.keithley.jp/

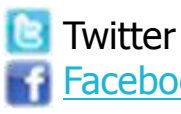

<u>@tektronix\_jp</u>

Facebook http://www.facebook.com/tektronix.jp

本テキストの無断複製・転載を禁じます 株式会社TFF テクトロニクス/ケースレーインスツルメンツ Copyright © Tektronix, Keithley Instruments. All rights reserved.